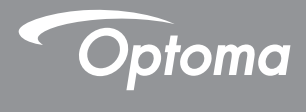

# **DLP®** Проектор

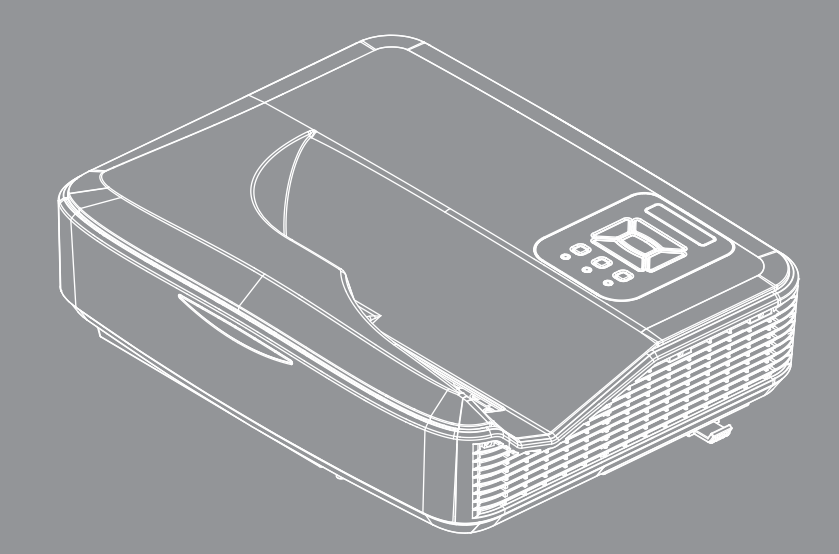

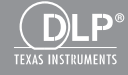

Руководство пользователя проектора

# Содержание

| Содержание2                               |
|-------------------------------------------|
| Замечания об эксплуатации3                |
| Информация по технике<br>безопасности3    |
| Меры предосторожности4                    |
| Положения и                               |
| примечанияотносительно                    |
| безопасности6                             |
| Введение9                                 |
| Комплект поставки9                        |
| Общий вид устройства10                    |
| Главное устройство10                      |
| Панель управления 11                      |
| Входные/выходные соединения12             |
| Пульт дистанционного<br>управления13      |
| Установка15                               |
| Подключение проектора15                   |
| Подключение к компьютеру/<br>ноутбуку 15  |
| Подключение к видеоисточникам 16          |
| Включение и выключение                    |
| проектора17                               |
| Включение проектора17                     |
| Отключение питания проектора . 18         |
| Предупреждающий индикатор 18              |
| Показания светодиодов (СД) 19             |
| Настройка проецируемого<br>изображения    |
| Настройка высоты проектора 20             |
| Настройка фокуса проектора' 21            |
| Настройка размера проецируемого           |
| изображения (Диагональ) 22                |
| Элементы управления25                     |
| Панель управления и пульт<br>управления25 |
| Панель управления                         |
| Структура26                               |
| Окна экранного меню                       |
| Использование меню                        |
| Изображение 32                            |

| Экран34                        | 1 |
|--------------------------------|---|
| Настр                          | 7 |
| Громкость 39                   | 9 |
| Опции40                        | ) |
| Опции   Настройки лазера       | 2 |
| 3D                             | 3 |
| Сеть                           | 1 |
| Интерактивный46                | 6 |
| Приложения56                   | 5 |
| Совместимые режимы56           | 5 |
| Монтаж потолочного крепления60 | ) |
| Указания по ручной установке   |   |
| деформации61                   | 1 |
| Офисы Орtoma69                 | ) |

### Информация по технике безопасности

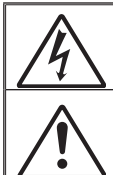

Символ молнии с острием стрелки в равностороннем треугольнике служит для предупреждения пользователя о неизолированном «высокомнапряжении» внутри продукта, величина которого может вызвать у людей электроцок.

Восклицательный знак в равностороннем треугольнике предупреждает пользователя о наличии важных инструкций по эксплуатации и текущему ремонту (техническому обслуживанию) в документах, прилагаемых к устройству.

**ПРЕДУПРЕЖДЕНИЕ:** ВО ИЗБЕЖАНИЕ ВОЗГОРАНИЯ ИЛИ ПОРАЖЕНИЯ ЭЛЕКТРИЧЕСКИМ ТОКОМ, ОБЕРЕГАЙТЕ УСТРОЙСТВО ОТ ДОЖДЯ И ВЛАГИ. ВНУТРИ КОРПУСА ИМЕЮТСЯ ОПАСНЫЕ ВЫСОКИЕ ЭЛЕКТРИЧЕСКИЕ НАПРЯЖЕНИЯ. НЕ ВСКРЫВАЙТЕ КОРПУС. ДЛЯ ПРОВЕДЕНИЯ ТЕХНИЧЕСКОГО ОБСЛУЖИВАНИЯ ОБРАЩАЙТЕСЬ ТОЛЬКО К КВАЛИФИЦИРОВАННЫМ СПЕЦИАЛИСТАМ.

#### Предельно допустимые излучения класса В

Этот цифровой аппарат класса В соответствует всем требованиям принятых в Канаде инструкций по эксплуатации оборудования, создающего помехи.

#### Важные инструкции по технике безопасности

- Не перекрывайте вентиляционные отверстия. Чтобы обеспечить надежную работу проектора и защитить его от перегрева, размещайте проектор таким образом, чтобы не допустить нарушения нормальной вентиляции. Не размещайте его на накрытом кофейном столике, диване, кровати и т.д. Не размещайте проектор в замкнутом пространстве, например в нише или книжном шкафу, где воздух не может нормально циркулировать.
- Не используйте проектор вблизи воды или в сырых местах. Во избежание возгорания и/или поражения электрическим током, оберегайте проектор от дождя и влаги.
- Не устанавливайте проектор около таких источников тепла, как радиаторы, нагреватели, печи или другие приборы (в т.ч. усилители), которые выделяют тепло.
- 4. Очищайте проектор только сухой тканью.
- 5. Используйте только те принадлежности и аксессуары, которые поставляет производитель.
- Не используйте устройство в случае его физического повреждения. Используйте устройство только по его прямому назначению. К физическим повреждениям и неправильному использованию, кроме прочего, относятся:
  - Падение устройства.
  - Повреждение шнура питания или штепсельной вилки.
  - Попадание жидкости на проектор.
  - Воздействие на проектор дождя или влаги.
  - Попадание инородных предметов в проектор или ослабление крепления внутренних компонентов.

Не пытайтесь ремонтировать это устройство самостоятельно. Открытие или удаление защитных крышек может привести к поражению опасными уровнями напряжений и другим опасным ситуациям.

- Не допускайте попадания в проектор каких-либо предметов или жидкостей. Они могут войти в контакт с частями, находящимися под опасным электрическим напряжением и вызвать короткое замыкание, способное привести к возгоранию или поражению электрическим током.
- Наклейки с информацией о технике безопасности расположены на корпусе проектора.
- Ремонт устройства должен проводить только соответствующим образом подготовленный персонал.

### Меры предосторожности

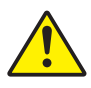

Пожалуйста, соблюдайте все предупреждения, меры предосторожности и правила эксплуатации, описанные в этом руководстве пользователя.

Предупреждение - Не смотрите в объектив проектора, когда его источник света включен. Яркий свет может повредить зрение.

- Предупреждение Чтобы предотвратить возникновение пожара или поражение электрическим током, не подвергайте проектор воздействию дождя или влажного воздуха.
- Предупреждение Не открывайте и не разбирайте проектор, так как это может привести к поражению электрическим током.

### Необходимые действия:

- Перед тем, как приступить к очистке устройства, отсоедините шнур питания от электрической розетки.
- Для очистки корпуса дисплея используйте мягкую сухую ткань, смоченную слабым моющим средством.
- Отсоедините вилку шнура питания от электрической розетки, если устройство не будет использоваться в течение длительного времени.

### Запрещается:

- Блокировать отверстия устройства, предназначенные для вентиляции.
- Использовать абразивные чистящие средства, парафин или растворители для очистки устройства.
- Использовать проектор в следующих условиях:
  - В очень горячей, холодной или влажной среде.
    - До 6000 футов над уровнем моря Чрезмерно жарко: > 35°С Чрезмерно холодно: < 5°С</li>
    - Выше 6000 футов
       Чрезмерно жарко: > 30°С
       Чрезмерно холодно: < 5°С</li>
    - Чрезмерная влажность: > 70% R.H. (относительная влажность)
  - В местах, подверженных чрезмерному запылению и загрязнению.
  - Около приборов, создающих сильное магнитное поле.
  - под прямыми солнечными лучами.

# Положения и примечанияотносительно безопасности

В этом приложении приведены основные положения, касающиеся проектора.

### Заявление FCC

Это устройство протестировано и отвечает требованиям, предъявляемым к цифровым устройствам Класса В, согласноЧасти 15 правил FCC (Федеральной комиссии связи США). Эти ограничения разработаны для обеспечения рациональнойзащиты против вредных помех при установке в жиломпомещении. Это устройство создает, использует и может излучатьрадиочастотную энергию и, если установлено и используется снарушением инструкции, может негативно влиять на радиосвязь.

Тем не менее, не существует гарантии, что помехи не возникнутпри определенном способе установки. В случае создания помехрадио- или телеприема, что можно определить, включив ивыключив устройство, пользователю следует устранить помехи,приняв следующие меры:

- Перенаправить или переместить приемную антенну.
- Повысить разобщение между оборудованием иприемником.
- Подключить оборудование в розетку с контуром, отличнымот того, с которым соединен приемник.
- Обратится за помощью к поставщику или радио-/ телеспециалисту.

### Примечание: Экранированныекабели

Все подключения к другим вычислительным устройствамдолжны осуществляться при помощи кабелей с защитнымпокрытием, чтобы отвечать требованиям FCC.

### Внимание

Изменения или трансформации, не одобренныепроизводителем, могут лишить пользователя права,которое обеспечивается Федеральной комиссией связи,работать с этим устройством.

### Условия эксплуатации

Данное устройство отвечает требованиям Части 15 правил FCC. Эксплуатация допускается при следующих условиях:

- 1. Устройство не должно создавать вредных помех и
- 2. ТУстройство должно работать в условиях приемапомех, включая те помехи, которые могут привестик неправильной работе.

# Примечание: Для пользователей вКанаде

Это цифровое устройство класса В отвечает требованиям канадского стандарта ICES-003.

# *Remarque à l'intention des utilisateurs canadiens*

Cet appareil numerique de la classe B est conforme a la norme NMB-003 du Canada.

### Заявление о соответствии длястран ЕС

- Директива ЕМС 2004/30/ЕС (включая поправки)
- Директива по низковольтным устройствам 2014/35/ EU
- Директива R & TTE 2014/53/EU (при наличии функциирадиочастот)

### Инструкции по утилизации

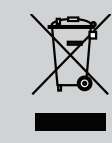

По истечению срока службы не выбрасывайтеэто электронное устройство с обычнымиотходами. Для сокращения загрязнения иобеспечения защиты окружающей средыотправьте его на переработку.

### Предупредительная маркировка

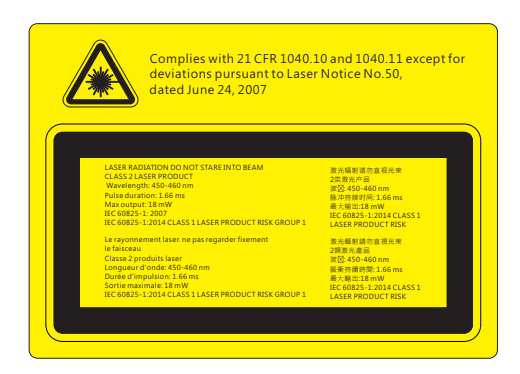

# ЛРЕДУПРЕЖДЕНИЕ

- Данный проектор является лазерным устройством класса 2 отвечающим требованиям IEC 60825-1:2007 и CFR 1040.10 и 1040.11.
- Лазерное изделие класса 2. Не направляйте луч в глаза.
- Проектор имеет встроенный лазерный модуль класса 4. Разборка или модификация изделия опасны и не должны предприниматься ни в коем случае.
- Любые настройки и использование не отвечающие указаниям в руководстве пользователя приводят к опасности попадания под опасное лазерное излучение.
- Не вскрывайте и не разбирайте проектор, это может привести к поражению лазерным излучением.
- Не смотрите в окно излучения лазера, когда проектор включен. Яркий свет может привести к потере зрения.
- Любые настройки или использование с нарушением инструкций производителя могут привести к поражению лазерным излучением.
- Соблюдайте указания по сборке, эксплуатации и обслуживанию, в том числе четкие предупреждения о мерах предосторожности во избежание возможного воздействия лазера и сопутствующего излучения, превышающего предельные уровни излучений для устройств класса 2.
- ІЕС 60825-1:2014 ЛАЗЕРНОЕ ИЗДЕЛИЕ КЛАССА 1 ГРУППА РИСКА 1.

### Комплект поставки

Распакуйте коробку и убедитесь в наличии всех перечисленных ниже предметов. Если какие-либо предметы отсутствуют, обратитесь в ближайший центр обслуживания клиентов.

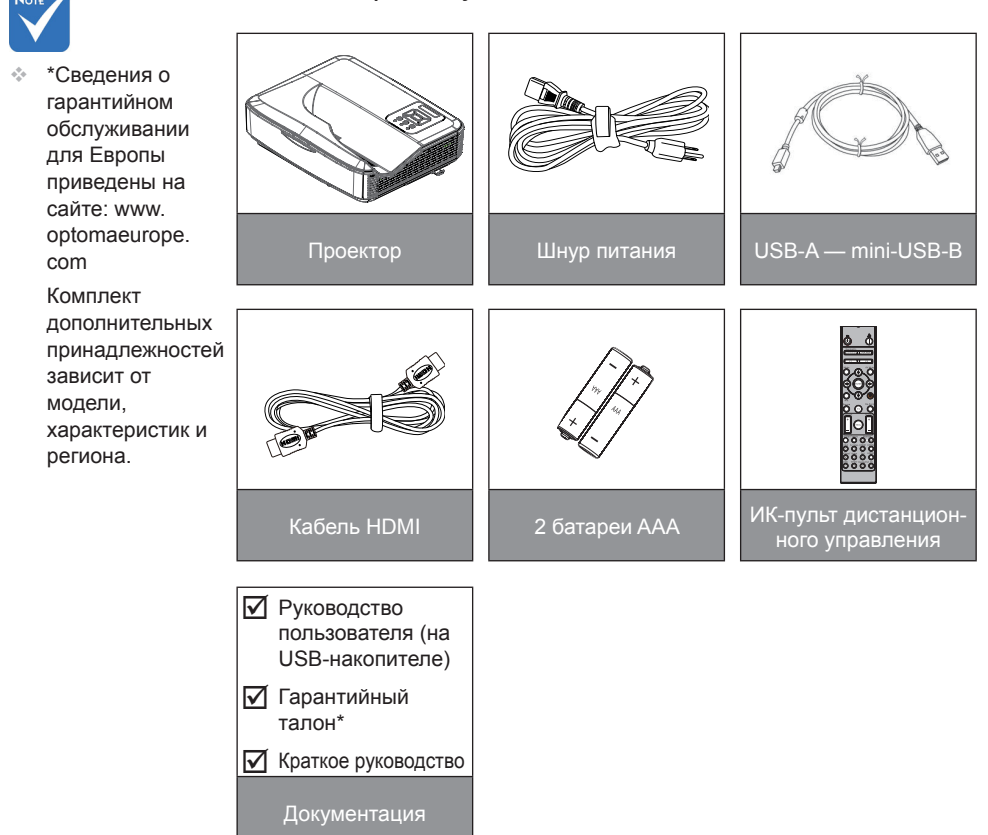

9

### Общий вид устройства

### Главное устройство

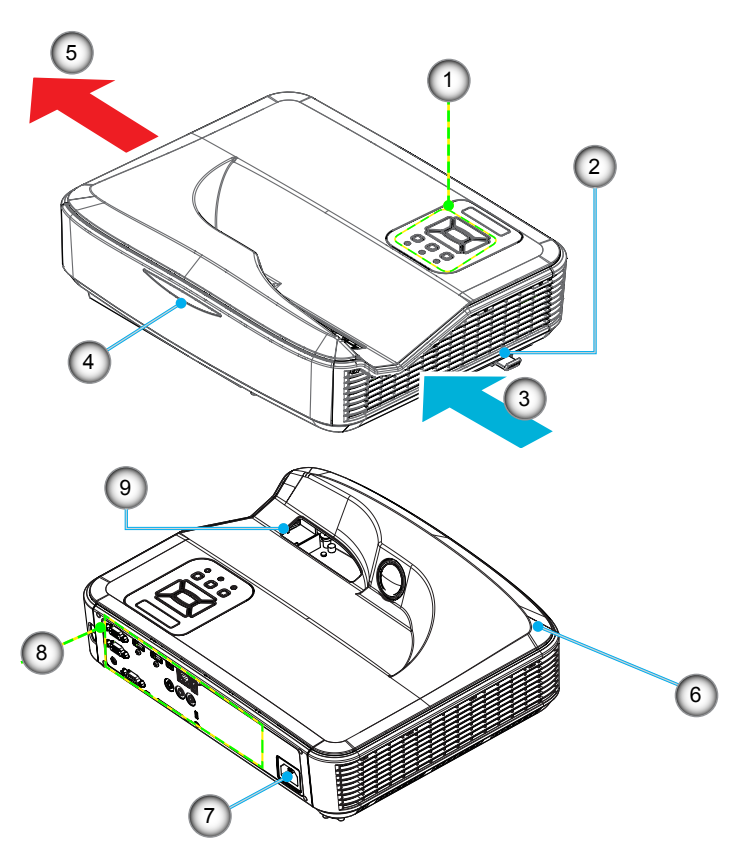

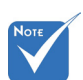

Интерфейс зависит от характеристик конкретной модели.

Не перекрывайте впускные/ выпускные вентиляционные отверстия, оставляйте вокруг отверстий воздушный зазор не менее 30 см.

- 1. Панель управления
- 2. Переключатель фокуса
- 3. Вход воздуха
- 4. Приемник ИК-сигнала
- 5. Выход воздуха

- 6. Динамик
- 7. Разъем электропитания
- 8. Входные/выходные соединения
- 9. Единица

### Панель управления

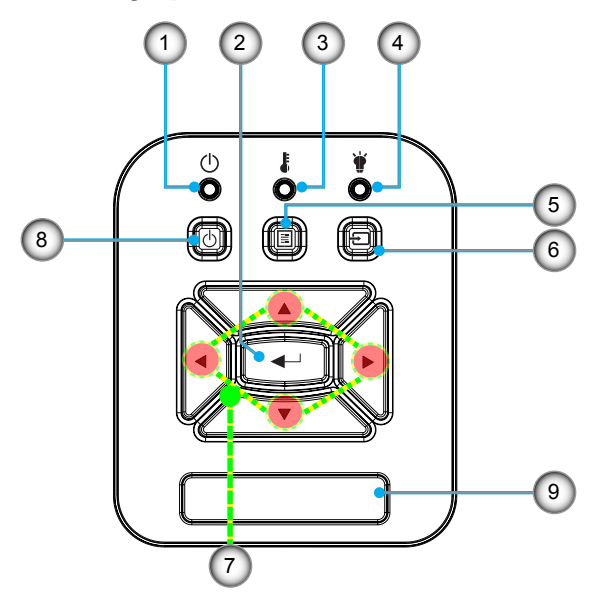

- 1. CД «Power»
- 2. Enter
- 3. СД «Тетр»
- 4. Светодиодный источник света
- 5. Menu
- 6. Ввод
- 7. Четыре кнопки выбора
- 8. Кнопка «Питание/Ожидание»
- 9. Приемник ИК-сигнала

### Входные/выходные соединения

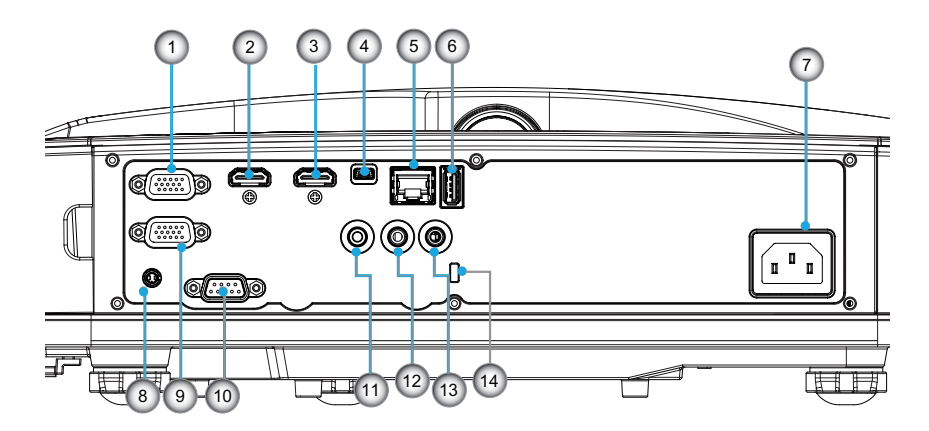

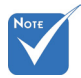

 Интерфейс зависит от характеристик конкретной модели.

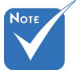

 Сквозное соединение мониторов поддерживается только для VGA-In/YPbPr.

| Нет | Пункт                                         |  |  |  |  |  |
|-----|-----------------------------------------------|--|--|--|--|--|
| 1.  | Разъем VGA-IN / YPbPr                         |  |  |  |  |  |
| 2.  | Зходной разъем HDMI2                          |  |  |  |  |  |
| 3.  | Входной разъем HDMI1                          |  |  |  |  |  |
| 4.  | Мини-разъем USB-В (обновление микропрограммы) |  |  |  |  |  |
| 5.  | Вход RJ-45 / HDBaseT                          |  |  |  |  |  |
| 6.  | USB-выход питания (1,5A)                      |  |  |  |  |  |
| 7.  | Разъем электропитания                         |  |  |  |  |  |
| 8.  | Разъем интерактивной системы                  |  |  |  |  |  |
| 9.  | Разъем VGA-OUT                                |  |  |  |  |  |
| 10. | Разъем RS-232C                                |  |  |  |  |  |
| 11. | Выход AUDIO OUT                               |  |  |  |  |  |
| 12. | Вход AUDIO-IN                                 |  |  |  |  |  |
| 13. | Разъем микрофона                              |  |  |  |  |  |
| 14. | Отверстие для замка Kensington™               |  |  |  |  |  |

### Пульт дистанционного управления

| Нет | Пункт                                                                                                    |
|-----|----------------------------------------------------------------------------------------------------|
| 1.  | Включение<br>Включение проектора.                                                                                 |
| 2.  | Геометр. коррекция<br>Открывает меню коррекции геометрических<br>искажений.                                       |
| 3.  | F1: Тест. Таблица<br>Отображение тестовой таблицы.                                                                |
| 4.  | Режим отображения<br>Выбор режима показа.                                                                         |
| 5.  | Четыре кнопки выбора<br>Выбор пунктов меню и настройка параметров.<br>• Вверх<br>• Вниз<br>• Влево<br>• Вправо    |
| 6.  | Информация<br>Отображение сведений о проекторе.                                                                   |
| 7.  | F3:Согласование цвета<br>Открывает меню настройки согласования<br>цвета.                                          |
| 8.  | Выбор входного источника<br>Выбор входного сигнала.                                                               |
| 9.  | Menu<br>Вызов экранного меню. Для закрытия экранно-<br>го меню снова нажмите кнопку «Меню».                       |
| 10. | Регулятор громкости -/+<br>Увеличение/уменьшение громкости.<br>+ Увеличение громкости.<br>- Уменьшение громкости. |
| 11. | Стоп-кадр<br>Остановка проецируемого изображения.                                                                 |
| 12. | Формат<br>Выбор формата проектора.                                                                                |
| 13. | VGA<br>Выбор источника VGA.                                                                                       |

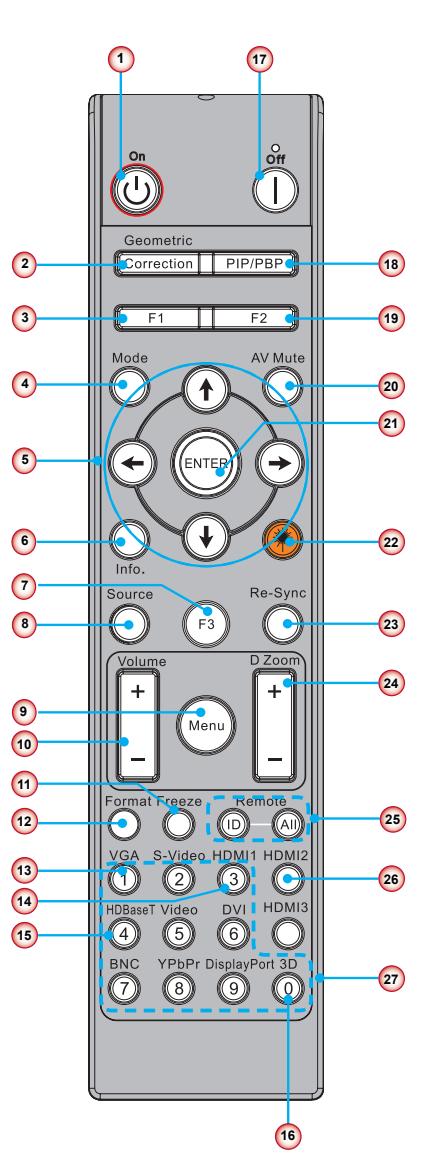

| Нет | Пункт                                                                                                    |
|-----|----------------------------------------------------------------------------------------------------|
| 14. | HDMI1<br>Переключение к источнику HDMI1.                                                                                  |
| 15. | Разъем HDBaseT (зависит от модели)<br>Выбор источника HDBaseT.                                                            |
| 16. | 3D<br>Переключение к источнику 3D.                                                                                        |
| 17. | Питание выключено<br>Выключение проектора.                                                                                |
| 18. | Меню PIP/PBP<br>Открывает меню PIP/PBP.                                                                                   |
| 19. | F2:Настройки ЛВС<br>Открывает меню настройки локальной сети.                                                              |
| 20. | Выкл. А/В<br>Мгновенно включает и выключает аудио и<br>видео сигнал.                                                      |
| 21. | Enter<br>Подтвердите выбор пункта.                                                                                        |
| 22. | Лазер<br>Используется, как лазерная указка.                                                                               |
| 23. | Повторная синхронизация<br>Используется для автоматической синхро-<br>низации проектора с источником входного<br>сигнала. |
| 24. | Цифровое увеличение -/+<br>• + Увеличение проецируемого изображения.<br>• - Уменьшение проецируемого изображения.         |
| 25. | ID-код ДУ / Все ДУ-устройства<br>Установка кода дистанционного управления.                                                |
| 26. | HDMI2<br>Переключение к источнику HDMI2.                                                                                  |
| 27. | Цифровая панель (0 ~ 9)<br>Используется для ввода цифр «0 ~ 9».                                                           |

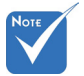

Некоторые кнопки не функционируют для отдельных моделей, которые не поддерживают соответствующие функции.

### Подключение проектора Подключение к компьютеру/ноутбуку

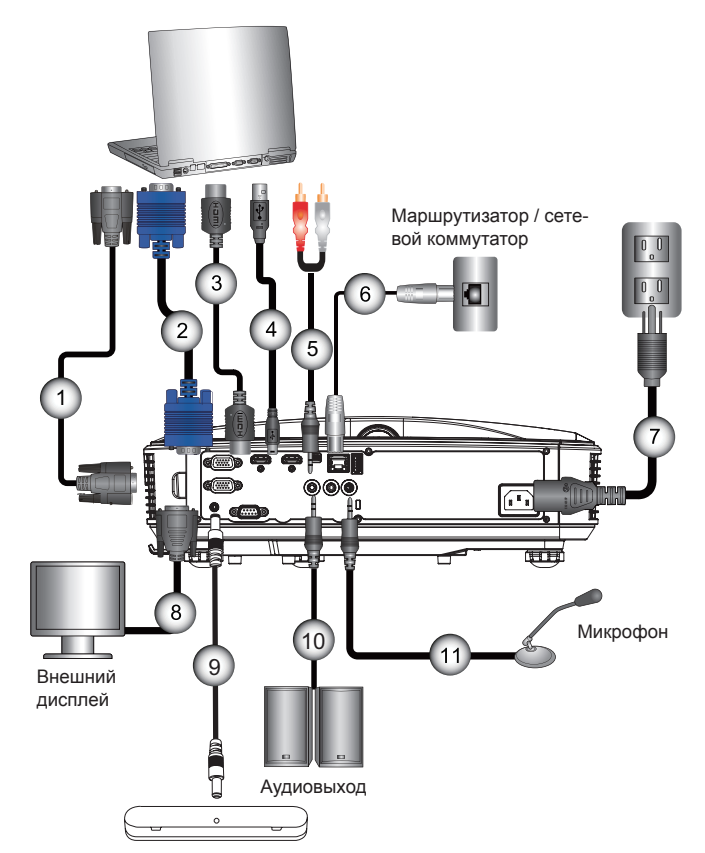

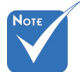

- В связи с различными условиями использования в каждой стране, в некоторых регионах в комплект поставки могут входить разные принадлежности.
- (\*) Заказная опция

| 1  | *Кабель RS232            |
|----|--------------------------|
| 2  | Кабель VGA               |
| 3  | *Кабель HDMI             |
| 4  | *Кабель USB              |
| 5  | *Аудиокабель/RCA         |
| 6  | *Кабель RJ45             |
| 7  | Шнур питания             |
| 8  | *Кабель выхода VGA       |
| 9  | Кабель DC-DC             |
| 10 | *Кабель звукового выхода |
| 11 | *Кабель входа аудио      |

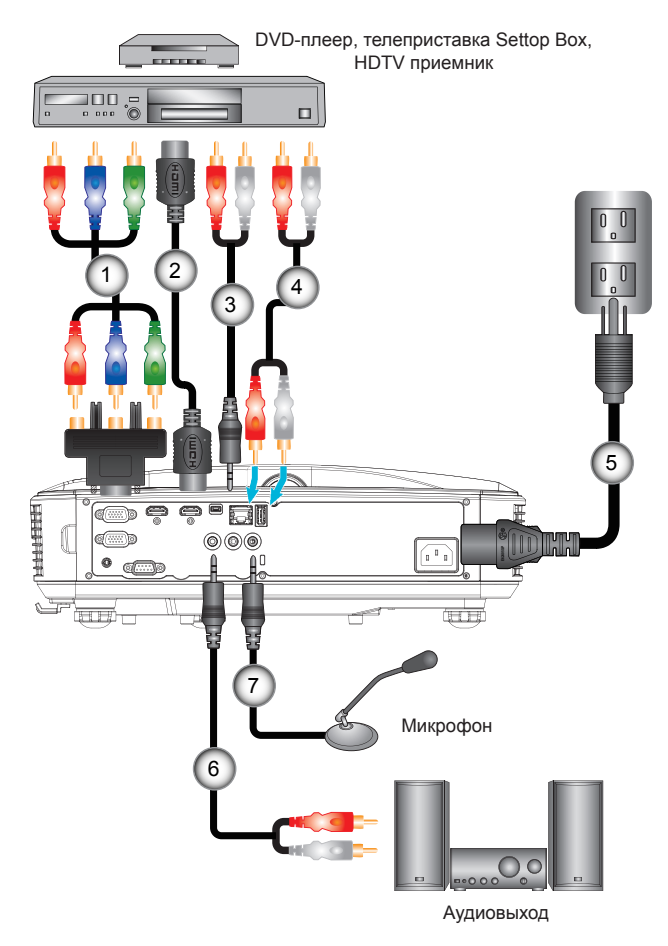

### Подключение к видеоисточникам

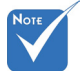

- В связи с различными условиями использования в каждой стране, в некоторых регионах в комплект поставки могут входить разные принадлежности.
- (\*) Заказная принадлежность

| 1*15-контактный переходник на 3 компонентных разъ<br>2. | ема RCA/HDTV<br>. *Кабель HDMI |
|---------------------------------------------------------|--------------------------------|
| 3*Ау                                                    | циокабель/RCA                  |
| 4                                                       | *Аудиокабель                   |
| 5                                                       | . Шнур питания                 |
| 6*Ay                                                    | диокабель/RCA                  |
| 7*Кабе                                                  | ль входа аудио                 |

### Включение и выключение проектора

### Включение проектора

- 1. Надежно подсоедините шнур питания и сигнальный кабель. После подключения индикатор ПИТАНИЕ/ОЖИ-ДАНИЕ загорится оранжевым цветом.
- 2. Включите источник света кнопкой «Ф» на пульте или проекторе. Индикатор ПИТАНИЕ/ОЖИДАНИЕ загорится синим. ●

Приблизительно через 10 секунд отобразится окно запуска. При первом использовании проектора требуется выбрать язык меню и режим энергосбережения.

3. Включите и подсоедините источник (компьютер, ноутбук, видеоплеер и т.д.), сигнал которого требуется отображать на экране. Проектор обнаружит источник автоматически. Если нет, нажмите кнопку меню и перейдите в меню «ПАРАМЕТРЫ».

Убедитесь в том, что для параметра «Блок. источника.» установлено значение «Выкл.».

Если одновременно подключено нескольких источников, для переключения входов нажмите кнопку «Ввод» на панели управления или клавишу выбора источника на пульте дистанционного управления.

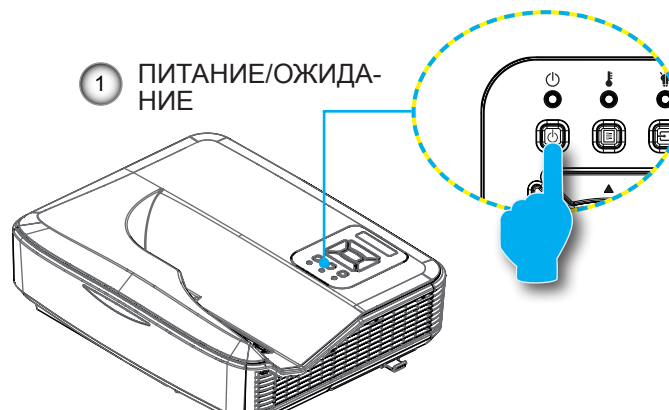

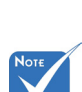

 Сначала включите проектор, затем выберите источник сигнала.

 В ждущем режиме (энергопотребле-

ние < 0,5 Вт) вхо-

ды/выходы VGA

и аудиосигнала отключаются.

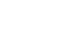

### Отключение питания проектора

 Кнопкой «О» на пульте или панели управления выключите проектор. На экране появится следующее сообщение.

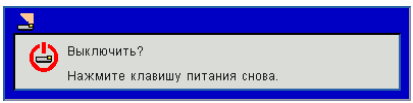

Для подтверждения нажмите кнопку «Ф» еще раз, в противном случае сообщение через 10 секунд исчезнет. При втором нажатии кнопки «Ф» запустится вентилятор охлаждения системы, и система выключится.

 Вентиляторы охлаждения проработают еще около 4 секунд до завершения цикла охлаждения, индикатор ПИТАНИЕ/ОЖИДАНИЕ будет мигать оранжевым. При переходе проектора в ждущий режим индикатор ПИ-ТАНИЕ /ОЖИДАНИЕ загорится ровным оранжевым цветом.

Чтобы снова включить проектор, сначала дождитесь, пока проектор завершит цикл охлаждения и перейдет в ждущий режим. Чтобы снова включить проектор из ждущего режима, просто нажмите кнопку «**U**».

 Отсоедините шнуры питания от электрической розетки и проектора.

### Предупреждающий индикатор

Если высвечивается одна из следующих комбинаций индикаторов (см. ниже), проектор автоматически отключается:

- Индикатор «ИСТОЧНИК СВЕТА» горит красным, а индикатор «ПИТАНИЕ/ОЖИДАНИЕ» мигает желтым.
- Индикатор «ТЕМП» горит красным, что указывает на перегрев проектора. В нормальных условиях проектор можно снова включить.
- Индикатор «ТЕМП» загорается красным цветом, а индикатор «ПИТАНИЕ/ОЖИДАНИЕ» мигает желтым цветом.

Выньте сетевой шнур из проектора, выждите 30 секунд и повторите попытку. Если предупреждающий индикатор загорается снова, обратитесь за помощью в ближайший сервисный центр.

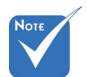

В подобных случаях рекомендуется обратиться в ближайший сервисный центр.

### Показания светодиодов (СД)

| Индикация<br>Состояние   | Индикатор<br>Power<br>красный | Индикатор<br>Power<br>синий | Индикатор         | Источник<br>света |
|--------------------------|-------------------------------|-----------------------------|-------------------|-------------------|
| Индикатор                | Горит                         |                             |                   |                   |
| вкл                      |                               | Горит                       |                   |                   |
| СОСТОЯНИЕ<br>ТРЕВОГИ     | МИГАЕТ                        |                             | -                 |                   |
| ПРИРАБОТКА<br>ВКЛ        | МИГАЕТ                        | МИГАЕТ                      |                   |                   |
| ПРИРАБОТКА<br>ВЫКЛ       | МИГАЕТ                        | МИГАЕТ                      |                   |                   |
| Режим загрузки<br>Scalar | Горит                         | Горит                       | Горит             | Горит             |
|                          | Coc                           | тояние ошибн                | ки                |                   |
| НАРУШЕНИЕ<br>ПИТАНИЯ     |                               |                             | Горит             | Горит             |
| ВЕНТ. БЛОКИР.            |                               |                             | (РЕДКО)<br>МИГАЕТ |                   |
| СБОЙ НЕПР.<br>РЕЖИМА     |                               |                             | (ЧАСТО)<br>МИГАЕТ |                   |
| ПЕРЕГРЕВ                 | ПЕРЕГРЕВ                      |                             | Горит             |                   |
| ПЕРЕГРЕВ ЛД              | ПЕРЕГРЕВ ЛД                   |                             | Горит             |                   |
| СБОЙ НАПРЯЖ.<br>ЛД       |                               |                             |                   | Горит             |

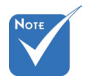

--: Не горит

Горит: Горит постоянно

МИГАЕТ: 1 с

(ЧАСТО) МИГАЕТ: 500 мс

(РЕДКО) МИГАЕТ: 3 с

# Настройка проецируемого изображения

### Настройка высоты проектора

Проектор снабжен регулируемыми опорами для настройки положения проектора и высоты изображения.

- Найдите нужную регулируемую опору снизу проектора.
- Поворот против часовой стрелки выдвигает опору, поворот по часовой стрелке - вдвигает опору. Аналогично выставьте нужную высоту для остальных ножек.

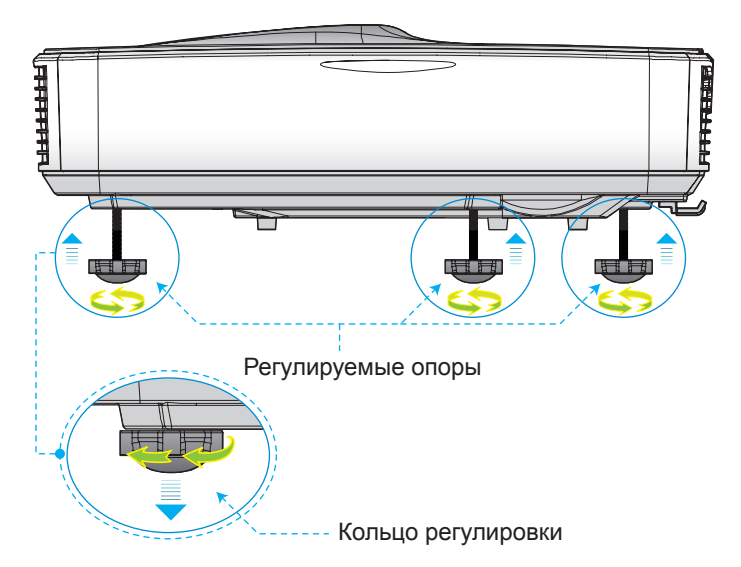

### Настройка фокуса проектора'

Для фокусировки изображения, сдвиньте переключатель фокуса влево/вправо, пока изображение не станет четким.

Серия 1080р: Проектор фокусирует изображение на расстоянии 1,59~1,87 фута (0,49~0,57 метра) (от объектива до стены).

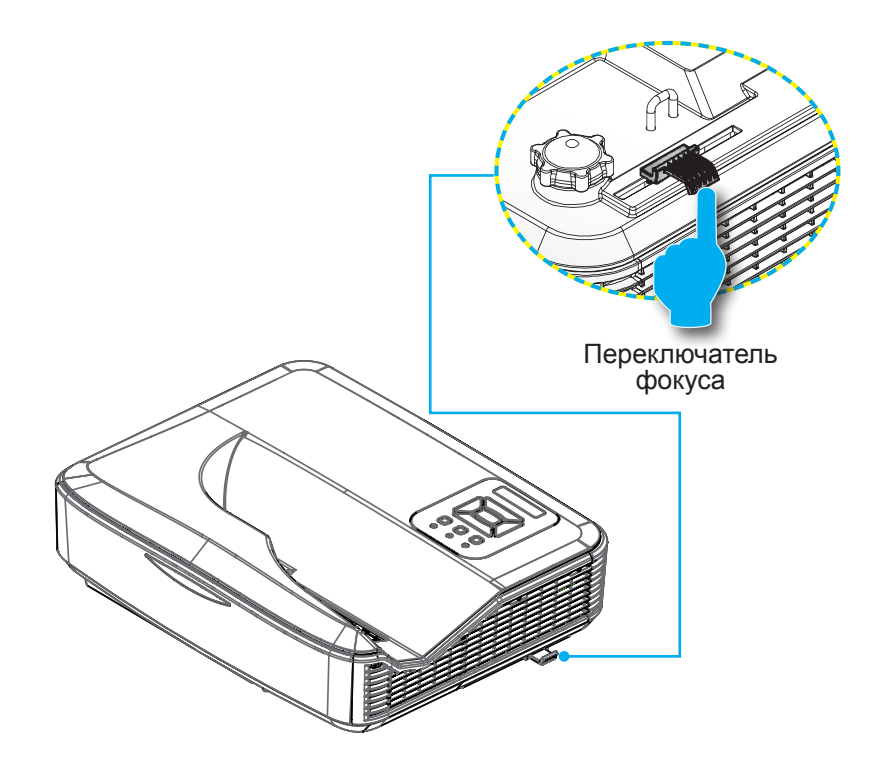

# Настройка размера проецируемого изображения (Диагональ)

Серия 1080р: Размер проецируемого изображения составляет от 87 до 102 дюймов (2,21 - 2,59 метров).

# Таблица размеров для потолочного монтажа проектора

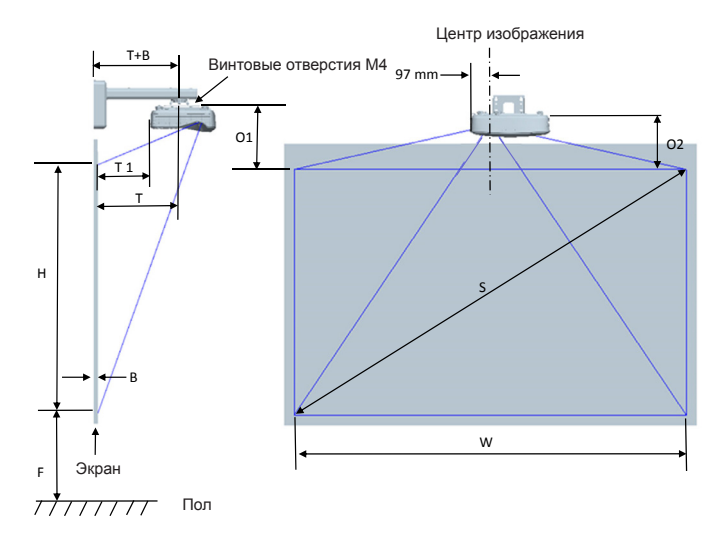

| Следующая таблица приведена только для сп | правки. |
|-------------------------------------------|---------|
|-------------------------------------------|---------|

| 1080Р (16:9) Таблица размеров для настенного монтажа  |                                                   |                                   |                                   |                                                                                           |                                                                                   |                                                                                      |                                                                          |
|-------------------------------------------------------|---------------------------------------------------|-----------------------------------|-----------------------------------|-------------------------------------------------------------------------------------------|-----------------------------------------------------------------------------------|--------------------------------------------------------------------------------------|--------------------------------------------------------------------------|
| Диагональный<br>размер<br>изображения<br>(S) в дюймах | Диагональный<br>размер<br>изображения<br>(S) в мм | Ширина<br>изображения<br>(W) в мм | Высота<br>изображения<br>(Н) в мм | Расстояние от<br>поверхности<br>экрана до<br>центра<br>крепления<br>проектора (T)<br>в мм | Расстояние от<br>поверхности<br>экрана до задней<br>панели проектора<br>(T1) в мм | Расстояние<br>от верха<br>изображения<br>до верха<br>интерфейсного<br>узла (О1) в мм | Расстояние<br>от верха<br>изображения до<br>верха проектора<br>(O2) в мм |
| 87                                                    | 2210                                              | 1926                              | 1083                              | 370                                                                                       | 233                                                                               | 288                                                                                  | 268                                                                      |
| 88                                                    | 2235                                              | 1948                              | 1096                              | 376                                                                                       | 239                                                                               | 291                                                                                  | 271                                                                      |
| 89                                                    | 2261                                              | 1970                              | 1108                              | 382                                                                                       | 245                                                                               | 294                                                                                  | 274                                                                      |
| 90                                                    | 2286                                              | 1992                              | 1121                              | 387                                                                                       | 250                                                                               | 296                                                                                  | 276                                                                      |
| 91                                                    | 2311                                              | 2015                              | 1133                              | 393                                                                                       | 256                                                                               | 299                                                                                  | 279                                                                      |
| 92                                                    | 2337                                              | 2037                              | 1146                              | 398                                                                                       | 261                                                                               | 301                                                                                  | 281                                                                      |
| 93                                                    | 2362                                              | 2059                              | 1158                              | 404                                                                                       | 267                                                                               | 304                                                                                  | 284                                                                      |
| 94                                                    | 2388                                              | 2081                              | 1171                              | 409                                                                                       | 272                                                                               | 307                                                                                  | 287                                                                      |
| 95                                                    | 2413                                              | 2103                              | 1183                              | 415                                                                                       | 278                                                                               | 309                                                                                  | 289                                                                      |
| 96                                                    | 2438                                              | 2125                              | 1196                              | 421                                                                                       | 284                                                                               | 312                                                                                  | 292                                                                      |
| 97                                                    | 2464                                              | 2147                              | 1208                              | 426                                                                                       | 289                                                                               | 314                                                                                  | 294                                                                      |
| 98                                                    | 2489                                              | 2170                              | 1220                              | 432                                                                                       | 295                                                                               | 317                                                                                  | 297                                                                      |
| 99                                                    | 2515                                              | 2192                              | 1233                              | 437                                                                                       | 300                                                                               | 320                                                                                  | 300                                                                      |
| 100                                                   | 2540                                              | 2214                              | 1245                              | 443                                                                                       | 306                                                                               | 322                                                                                  | 302                                                                      |
| 101                                                   | 2565                                              | 2236                              | 1258                              | 448                                                                                       | 311                                                                               | 325                                                                                  | 305                                                                      |
| 102                                                   | 2591                                              | 2258                              | 1270                              | 454                                                                                       | 317                                                                               | 327                                                                                  | 307                                                                      |

### ектора Экран w н 03 03 Стол T1 23mm 97 mm Центр изображения

### Таблица размеров для настольного монтажа про-

#### • Следующая таблица приведена только для справки.

| 1080Р (16:9) Таблица размеров для настольного монтажа проектора |                                                   |                                   |                                   |                                                                                |                                                               |
|-----------------------------------------------------------------|---------------------------------------------------|-----------------------------------|-----------------------------------|--------------------------------------------------------------------------------|---------------------------------------------------------------|
| Диагональный<br>размер<br>изображения (S)<br>в дюймах           | Диагональный<br>размер<br>изображения (S)<br>в мм | Ширина<br>изображения (W)<br>в мм | Высота<br>изображения (Н)<br>в мм | Расстояние от<br>поверхности экрана<br>до задней панели<br>проектора (Т1) в мм | Расстояние от низа<br>изображения до верха<br>стола (О3) в мм |
| 87                                                              | 2210                                              | 1926                              | 1083                              | 233                                                                            | 291                                                           |
| 88                                                              | 2235                                              | 1948                              | 1096                              | 239                                                                            | 294                                                           |
| 89                                                              | 2261                                              | 1970                              | 1108                              | 245                                                                            | 297                                                           |
| 90                                                              | 2286                                              | 1992                              | 1121                              | 250                                                                            | 299                                                           |
| 91                                                              | 2311                                              | 2015                              | 1133                              | 256                                                                            | 302                                                           |
| 92                                                              | 2337                                              | 2037                              | 1146                              | 261                                                                            | 304                                                           |
| 93                                                              | 2362                                              | 2059                              | 1158                              | 267                                                                            | 307                                                           |
| 94                                                              | 2388                                              | 2081                              | 1171                              | 272                                                                            | 310                                                           |
| 95                                                              | 2413                                              | 2103                              | 1183                              | 278                                                                            | 312                                                           |
| 96                                                              | 2438                                              | 2125                              | 1196                              | 284                                                                            | 315                                                           |
| 97                                                              | 2464                                              | 2147                              | 1208                              | 289                                                                            | 317                                                           |
| 98                                                              | 2489                                              | 2170                              | 1220                              | 295                                                                            | 320                                                           |
| 99                                                              | 2515                                              | 2192                              | 1233                              | 300                                                                            | 323                                                           |
| 100                                                             | 2540                                              | 2214                              | 1245                              | 306                                                                            | 325                                                           |
| 101                                                             | 2565                                              | 2236                              | 1258                              | 311                                                                            | 328                                                           |
| 102                                                             | 2591                                              | 2258                              | 1270                              | 317                                                                            | 330                                                           |

# Панель управления и пульт управления

Панель управления

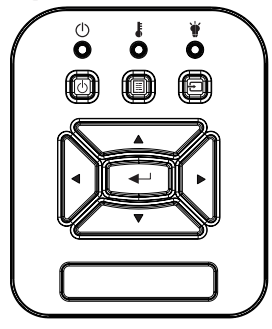

| Название                      | Описание                                                                                  |
|-------------------------------|-------------------------------------------------------------------------------------------|
| Питание U                     | См. раздел «Вкл./Выкл. питания проектора».                                                |
| Enter 🛁                       | Подтверждение выбора пункта меню.                                                         |
| Ввод 🛨                        | Выбор входного сигнала                                                                    |
| МЕНЮ                          | Открывает экранное меню. Для закрытия экранного меню снова нажмите кнопку «МЕНЮ».         |
| Четыре кнопки<br>выбора       | Используйте клавиши ▲ ▼ ◀ ▶ , чтобы выбрать тре-<br>буемые элементы или внести изменения. |
| Индикатор Light<br>Source 🗑   | Индикатор состояния источника света проектора.                                            |
| СД ТЕМР 🜡                     | Индикатор температуры проектора.                                                          |
| Индикатор ВКЛ./<br>ОЖИДАНИЕ 也 | Индикатор состояния питания проектора.                                                    |

### Структура

| Главное<br>меню | Подменю      | Настр.         |                         | Примечания                                        |
|-----------------|--------------|----------------|-------------------------|---------------------------------------------------|
|                 |              | Яркий          |                         |                                                   |
|                 |              | Презентация    |                         |                                                   |
|                 | Dougant      | Кино           |                         |                                                   |
|                 | Режим цвета  | Игра           |                         |                                                   |
|                 |              | Смешивание     |                         |                                                   |
|                 |              | Настр. польз.  |                         |                                                   |
|                 |              | Белый          |                         |                                                   |
|                 |              | Светло-желтого |                         |                                                   |
|                 | Цвет Стены   | Светло-синий   |                         |                                                   |
|                 |              | Розовый        |                         |                                                   |
|                 |              | Темно-зеленый  |                         |                                                   |
|                 |              |                |                         | Переводить режим цвета в                          |
|                 | Яркость      |                |                         | Особый режим при изменении                        |
|                 |              |                |                         | Настроек пользователем                            |
|                 | Контраст     |                |                         | Особый режим при изменении                        |
|                 |              |                |                         | настроек пользователем                            |
|                 |              |                |                         | Переводить режим цвета в                          |
|                 | Резкость     |                |                         | Особый режим при изменении                        |
| Изобра-         |              |                |                         | настроек пользователем                            |
| жение           | Насыщенность |                |                         | П. Переводить режим цвета в                       |
|                 |              |                |                         | настроек пользователем                            |
|                 |              |                |                         | 2. Поддерживается только                          |
|                 |              |                |                         | видесигнал от VGA                                 |
|                 | Оттенок      |                |                         | 1.Переводить режим цвета в                        |
|                 |              |                |                         | Особый режим при изменении                        |
|                 |              |                |                         | настроек пользователем<br>2 Поллерживается только |
|                 |              |                |                         | вилесигнал от VGA                                 |
|                 |              |                |                         | Переводить режим цвета в                          |
|                 | Гамма        |                |                         | Особый режим при изменении                        |
|                 |              |                |                         | настроек пользователем                            |
|                 | Цвет. темп.  | 16             |                         | Независимо от режима цвета                        |
|                 |              | красныи/       | Оттенок                 |                                                   |
|                 |              | Синий/Гопубой/ | Насыщенность            |                                                   |
|                 | Цаатройка    | Пурпурный/     | Усиление                | Переводить режим цвета в                          |
|                 | пастроика    | Желтый         | 5 of a lot in lot in lo | Особый режим при изменении                        |
|                 | 1,2010       |                | Усил. красного          | настроек пользователем                            |
|                 |              | Белый          | Усил. зеленого          |                                                   |
|                 |              |                | Усил. синего            |                                                   |

|       | Соотношение<br>сторон | Авто                  |                                             |                                                                                               |  |
|-------|-----------------------|-----------------------|---------------------------------------------|-----------------------------------------------------------------------------------------------|--|
|       |                       | 4:3                   |                                             |                                                                                               |  |
|       |                       | 16:9                  |                                             | 1                                                                                             |  |
|       |                       | 16:10                 |                                             |                                                                                               |  |
|       | Фаза                  |                       |                                             |                                                                                               |  |
|       | Частота               |                       |                                             | может меняться при каждой                                                                     |  |
|       | Г.Положение           |                       |                                             | синхронизации                                                                                 |  |
|       | В.Положение           |                       |                                             |                                                                                               |  |
|       | Цифровое              |                       |                                             |                                                                                               |  |
|       | увеличение            |                       |                                             | U: O3HAYAET TX, 2 O3HAYAET 2X                                                                 |  |
|       |                       | Фронтальная           |                                             |                                                                                               |  |
|       | Проокция              | Фронт<br>потолочная   |                                             |                                                                                               |  |
|       | проекция              | Задняя                |                                             |                                                                                               |  |
|       |                       | Задн<br>потолочная    |                                             |                                                                                               |  |
|       |                       | Г. трапеция           |                                             |                                                                                               |  |
|       |                       | Верт. трапец.         |                                             |                                                                                               |  |
|       |                       | Контроль              | Выкл/ Ручной/                               | Затенено, если вкл. 3D                                                                        |  |
|       | Геометр.<br>коррекция | деформации            | Авто                                        |                                                                                               |  |
|       |                       | деформации            |                                             |                                                                                               |  |
|       |                       | Размер                | 2x2/ 3x3/ 5x5/                              | Затенено, если Контроль                                                                       |  |
| Экран |                       | деформации            | 9x9/ 17x17                                  | деформации=Выкл. или ПК                                                                       |  |
|       |                       | Внутр.<br>деформация  | Выкл./Вкл.                                  | Затенено, если Контроль<br>деформации=Выкл. или ПК<br>Затенено, если Размер<br>деформации=2x2 |  |
|       |                       | Настройка             | Влево                                       |                                                                                               |  |
|       |                       |                       | Вправо                                      |                                                                                               |  |
|       |                       |                       | Верх                                        | Затенено, если Контроль                                                                       |  |
|       |                       | смешения              | Внизу                                       | деформации=выкл. или пк                                                                       |  |
|       |                       |                       | Гамма смешения                              |                                                                                               |  |
|       |                       | Цвет сетки            | Зеленый/<br>Фиолетовый/<br>Красный/ Голубой | Затенено, если Контроль<br>деформации=Выкл. или ПК                                            |  |
|       |                       | Reset                 | Да/Нет                                      | Сохранять Контроль деформации и Цвет сетки                                                    |  |
|       |                       | Функция               | PIP/ PBP/ Выкл                              | •                                                                                             |  |
|       |                       | Глав. источник        | VGA/HDMI-1/<br>HDMI-2/HDBaseT               | Источник для Основного                                                                        |  |
|       | Настройки             | Источник<br>субэкрана | VGA/HDMI-1/<br>HDMI-2/HDBaseT               | Одинаковым                                                                                    |  |
|       | PIP-PBP               | Г. положение          |                                             |                                                                                               |  |
|       |                       | В. положение          | Ma =                                        |                                                                                               |  |
|       |                       | Размер                | Малый/Средний/<br>Большой                   |                                                                                               |  |
|       |                       | Поменять              |                                             |                                                                                               |  |

|           |                        | английский     |      |
|-----------|------------------------|----------------|------|
|           |                        | цементий       |      |
|           |                        | французский    |      |
|           |                        | Итальянский    |      |
|           |                        | Испанский      |      |
|           |                        | Польский       |      |
|           |                        | Шведский       |      |
|           |                        | Голландский    |      |
|           |                        | Португальский  |      |
|           |                        | Японский       |      |
|           | 713DIK                 | Китайский      |      |
|           |                        | (Тайвань)      |      |
|           |                        | Китайский      |      |
|           |                        | (KHP)          |      |
|           |                        | Корейский      |      |
| параметры |                        | Русский        |      |
|           |                        | Араоский       |      |
|           |                        | TVDELIVIJA     |      |
|           |                        | латский        |      |
|           |                        | Вверху слева.  |      |
|           | Полож. Меню            | Вверху справа, |      |
|           |                        | Центр, Внизу   |      |
|           |                        | слева, Внизу   |      |
|           |                        | справа         |      |
|           | VGA Out<br>(Ожидание)  | Выкл./Вкл.     |      |
|           | Тест.                  | Нет/ Сетка/    |      |
|           | Таблица                | «Ярлык Г/В»    | <br> |
|           | Сброс                  | Ла/Нет         |      |
|           | настроек               |                |      |
|           | Динамик                | Вкл./Выкл.     |      |
|           | Аудиовыход             | Вкл./Выкл.     |      |
|           | Микрофон               | Вкл./Выкл.     |      |
| Громкость | Без Звука              | Вкл./Выкл.     |      |
|           | Громкость<br>микрофона |                |      |
|           | Громкость              |                |      |

|        | Автоисточник                     | Вкл./Выкл.                                  |              |                                  |
|--------|----------------------------------|---------------------------------------------|--------------|----------------------------------|
|        | Ввод                             | VGA/HDMI-<br>1/HDMI-2/<br>HDBaseT           |              |                                  |
|        | Авто выкл.<br>(мин)              |                                             |              |                                  |
|        |                                  | Часы работы<br>SSI (Обычный)                |              |                                  |
|        | Настройка<br>SSI                 | Часы работы<br>SSI (ЭКО)                    |              |                                  |
|        |                                  | Режим питания<br>SSI                        | Обычный/ ЭКО |                                  |
|        | Высотный                         | Вкл./Выкл.                                  |              |                                  |
|        |                                  | Установлен<br>дополнительный<br>фильтр      | Да/Нет       |                                  |
|        | Дополни-<br>тельные<br>параметры | Счетчик<br>фильтра<br>(только чтение)       |              |                                  |
|        | фильтра                          | Оповещение о<br>состоянии фил               |              |                                  |
|        |                                  | Напоминание о<br>чистке                     | Да/Нет       |                                  |
| 0.5000 |                                  | Название<br>модели                          |              |                                  |
| Опции  | Информация                       | SNID                                        |              |                                  |
|        |                                  | Глав. источник                              |              |                                  |
|        |                                  | Источник<br>субэкрана                       |              | Отображается, если вкл. PIP/PBP. |
|        |                                  | Разреш.<br>источника<br>основного<br>экрана |              |                                  |
|        |                                  | Разреш.<br>источника<br>субэкрана           |              | Отображается, если вкл. PIP/PBP. |
|        |                                  | Версия ПО<br>(DDP/MCU/<br>LAN)              |              |                                  |
|        |                                  | Соотношение<br>сторон                       |              |                                  |
|        |                                  | часы работы<br>SSI (Обычный/<br>ЭКО)        |              |                                  |
|        |                                  | IP-Адрес                                    |              |                                  |
|        |                                  | Состояние сети                              |              |                                  |
|        |                                  | Версия                                      |              | Отображается версия MST9813      |
|        | Модуль PIP-<br>PBP               | USB-<br>обновление                          | Да/Нет       |                                  |
|        | Код проект.                      |                                             |              |                                  |

| 3D                 | 3D                                | Вкл./Выкл.                                  |                               |
|--------------------|-----------------------------------|---------------------------------------------|-------------------------------|
|                    | 3D Поменять                       | Вкл./Выкл.                                  |                               |
|                    |                                   | Frame Packing                               |                               |
|                    |                                   | Side-by-Side<br>(Half)                      |                               |
|                    |                                   | Top and Bottom                              |                               |
|                    |                                   | Frame<br>Sequential                         |                               |
|                    | 1080p @ 24                        | 96 Hz/144 Hz                                | <br>                          |
|                    | Состояние                         | Подключено/<br>Отключено<br>(только чтение) |                               |
|                    | Клиент<br>DHCP                    | Вкл./Выкл.                                  |                               |
|                    | IP-Адрес                          |                                             | Только чтение, если DHCP вкл. |
|                    | Маска<br>подсети                  |                                             | Только чтение, если DHCP вкл. |
| Cott               | Шлюз                              |                                             | Только чтение, если DHCP вкл. |
| Сегь               | DNS                               |                                             | Только чтение, если DHCP вкл. |
|                    | Хранилище                         | Вкл./Выкл.                                  | <br>                          |
|                    | МАС-адрес                         |                                             | <br>Только чтение             |
|                    | Имя группы                        |                                             | <br>Только чтение             |
|                    | Имя<br>проектора                  |                                             |                               |
|                    | Место                             |                                             | Только чтение                 |
|                    | Контакты                          |                                             | Только чтение                 |
| Интерак-<br>тивный | Настройки<br>интеракт-<br>ивности | Вкл./Выкл.                                  |                               |

### Окна экранного меню

Проектор снабжен многоязычными экранными меню, позволяющими выполнять регулировки изображения и изменять различные настройки.

### Использование меню

- 1. Для открытия экранного меню, нажмите «Меню» на пульте дистанционного управления или клавиатуре проектора.
- 2 При появлении экранного меню, кнопками ▲ ▼выберите нужный пункт в главном меню. Для входа в подменю выбранного параметра используйте кнопку ► или «Enter».
- 3. Кнопками ▲ ▼ выберите в подменю нужный параметр и настройте его кнопками ◄ ►.
- Выберите в подменю следующий элемент, который требуется отрегулировать, и измените значение указанным выше способом.
- 5. Нажмите «Enter» для подтверждения, и экран возвратится в основное меню.
- Чтобы выйти, снова нажмите кнопку «Меню». Экранное меню закроется, и проектор автоматически сохранит новые настройки.

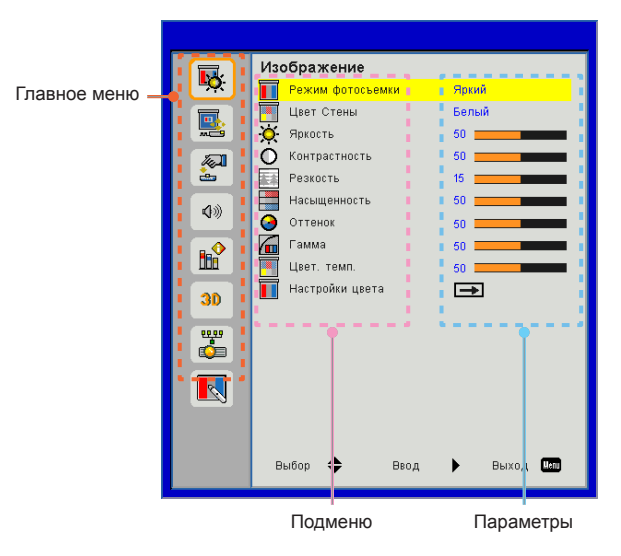

### Изображение

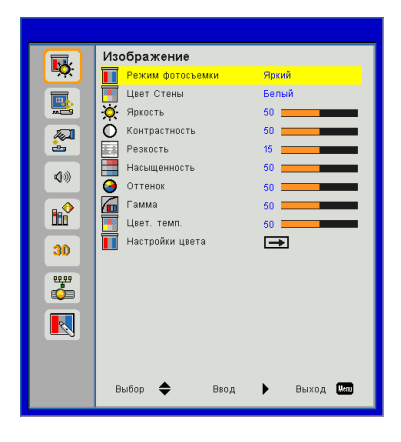

#### Режим фотосъемки

Существует много заводских установок, оптимизированных для разных видов изображений. Кнопками *ч* и *выберите* нужный пункт.

- Яркий: Для выбора оптимальной яркости.
- Презентация: Для показа презентаций.
- Фильм: КиноДля просмотра видеофильмов.
- Игра: Для воспроизведения игрового контента.
- Смешение: Режим смешения изображений.
- Особый: Собственные настройки пользователя.

#### <u>Цвет Стены</u>

Эта функция позволяет получить оптимизированное изображения с компенсацией цвета стены. Вы можете выбрать: «Белый», «Светло-желтый», «Голубой», «Розовый», «Темнозеленый».

#### <u> Яркость</u>

Используется для регулировки яркости изображения.

- ▶ Кнопка ◀ делает изображение темнее.
- ▶ Кнопка ▶ делает изображение ярче.

#### <u>Контрастность</u>

Параметр «Контрастность» регулирует степень различия между самыми светлыми и самыми темными участками изображения. Регулировка контрастности меняет уровни белого и черного цветов в проецируемом изображении.

- Кнопка Уменьшает контраст.
- ▶ Кнопка ▶ увеличивает контраст.

#### <u>Резкость</u>

Используется для регулировки резкости изображения.

- Кнопка уменьшает резкость.
- ▶ Кнопка ▶ увеличивает резкость.

#### Насыщенность

Используется для регулировки насыщенности видеоизображения от черно-белого до полностью насыщенного цвета.

- ▶ Кнопка ◀ уменьшает степень насыщенности изображения.
- ▶ Кнопка ▶ увеличивает степень насыщенности изображения.

#### Оттенок

Используется для регулировки баланса красного и зеленого цветов.

- Кнопка увеличивает уровень зеленого.
- ▶ Кнопка ▶ увеличивает уровень красного.

#### Гамма

Позволяет выбрать значение гамма-коррекции для получения оптимальной контрастности изображения для данного входного сигнала.

#### Цвет. темп.

Позволяет регулировать цветовую температуру. При более высокой температуре изображение приобретает более холодный оттенок, при более низкой температуре изображение приобретает более теплый оттенок.

#### Color Settings

Используйте эти параметры для расширенной настройки отдельных цветов: красного, зеленого, синего, голубого, малинового, желтого и белого.

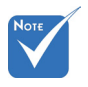

Функции «Резкость», «Насыщенность» и «Оттенок» поддерживаются только в режиме «Видео».

### Экран

|                   | Экран                      |
|-------------------|----------------------------|
| <mark>ч</mark> О: | 🖪 Соотношение сторон Авто  |
|                   | 🔤 Фаза 15 💶 🔤              |
|                   | Часы 10                    |
|                   | 💷 Пол. по. гор. 10         |
| <u>è</u>          | 🚺 Пол. по верт. 10         |
| 43                | 🔯 Цифровой масштаб 0       |
|                   | 📑 Проекция Фронтальная     |
|                   | 😜 Геометр. коррекция 🕳     |
|                   | Настройки PIP-PBP          |
| 30                |                            |
|                   |                            |
|                   |                            |
|                   |                            |
|                   |                            |
|                   |                            |
|                   |                            |
|                   | Выбор 🗢 — Ввод 🕨 — Выход 📖 |
|                   |                            |

#### Соотношение сторон

- Авто: Сохраняется исходное соотношение ширины и высоты кадра, а его размер подгоняется к горизонтальному или вертикальному размеру экрана.
- 4:3: Преобразование кадра с заполнением экрана в формате 4:3.
- 16:9: Кадр подгоняется к ширине экрана, а высота кадра меняется для получения изображения в формате 16:9.
- 16:10: Кадр подгоняется к ширине экрана, а высота кадра меняется для получения изображения в формате 16:10.

#### <u>Фаза</u>

Используется для синхронизации сигнала экрана с сигналомграфической карты. Если изображение нестабильно илимигает, используйте этот параметр для настройки.

#### Часы

Отрегулируйте для устранения вертикального мерцания в изображении.

#### Пол. по. гор.

- ▶ Кнопка ◀ смещает изображение влево.
- Кнопка Кимещает изображение вправо.

#### Пол. по верт.

- ▶ Кнопка ◀ смещает изображение вниз.
- ▶ Кнопка ▶ смещает изображение вверх.

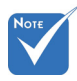

Диапазоны значений «Пол. по. гор.» и «Пол. по верт.» зависят от источника видеосигнала.

### Цифровой масштаб

- Кнопка уменьшает размер изображения.
- Кнопка ► увеличивает изображение на проекционном экране.

#### Проекция

- Фронтальная: Изображение проецируется прямона экран.
- Фронт потолочная: Значение по умолчанию. При выборе этого варианта изображение будетотображаться перевернутым по вертикали.
- Задняя: При выборе этого варианта изображение будетотображаться перевернутым по горизонтали.
- Задн потолочная: При выборе этого варианта изображение будетотображаться перевернутым по горизонтали и вертикали.

#### Геометр. коррекция

Г. Трапеция

Кнопками ◀ / ► исправьте трапецеидальное искажение по горизонтали. Если изображение выглядит трапецеидальным, эта функция поможет сделать его прямоугольным.

В. Трапеция

Кнопками ◀ или ► исправьте искажение по вертикали. Если изображение выглядит трапецеидальным, эта функция поможет сделать его прямоугольным.

- Контроль деформации: Выкл/ Ручной/ Авто
- Резкость деформации: 0~9
- Размер деформации: 2x2/ 3x3/ 5x5/ 9x9/ 17x17
- Внутр. деформация: Выкл./Вкл.
- Настройка смешения: Слева/Справа/Вверху/Внизу/Гамма смешения
- Цвет сетки
   Выбор цвета сетки для деформации и сшивки изображений
- Reset

Установка параметров Г/В трапеции, деформации и смешения в значения по умолчанию.

### Настройки РІР-РВР

- » Функция: Вкл./выкл. режима PIP/PBP.
- Глав. источник: Выбор источника основного экрана.
- » Источник субэкрана: Выбор источника субэкрана PIP/PBP.
- Г. положение
- В. положение
- Размер: Выбор размера субэкрана PIP.
- Поменять: Переключение между основным и субэкраном PIP/PBP.

♦ Матрица PIP / PBP:

| Осн. экран<br>Суб-экран | HDMI 1       | HDMI 2       | HDBaseT      | VGA          |
|-------------------------|--------------|--------------|--------------|--------------|
| HDMI 1                  | $\checkmark$ | $\checkmark$ | $\checkmark$ | $\checkmark$ |
| HDMI 2                  | $\checkmark$ | $\checkmark$ | $\checkmark$ | $\checkmark$ |
| HDBaseT                 | $\checkmark$ | $\checkmark$ | $\checkmark$ | $\checkmark$ |
| VGA                     | $\checkmark$ | $\checkmark$ | $\checkmark$ | $\checkmark$ |

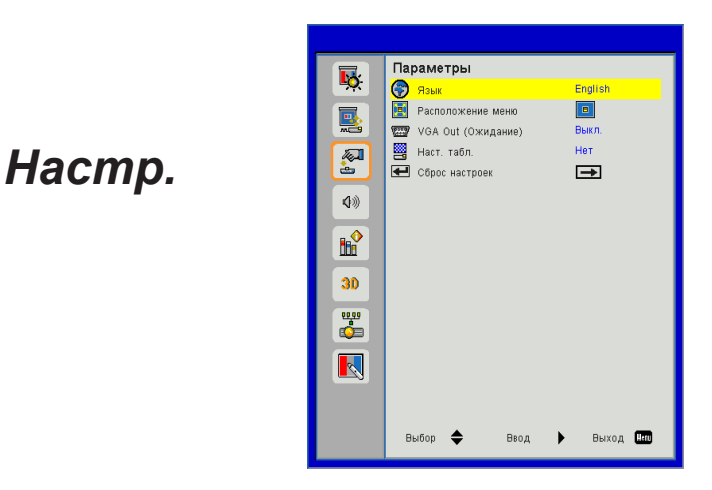

#### <u>Язык</u>

Используется для выбора языка экранного меню. Кнопками ◀ или ► откройте подменю и кнопками ▲ или ▼ выберите нужный язык. Нажмите ► на пульте для завершения выбора.

| Язык       |                |
|------------|----------------|
| English    | Polski         |
| Deutsch    | 한국어            |
| Svenska    | Русский        |
| Français   | Español        |
| المربية    | 繁體中文           |
| Nederlands | Italiano       |
| Norsk      | Português      |
| Dansk      | Türkçe         |
| 简体中文       | 日本語            |
| Выбор 🔶    | Ввод 🕨 Выход 🛄 |

Расположение меню

Используется для выбора расположения меню на экране.

VGA OUT (Ожидание)

Выберите «Вкл.» - для включения выхода VGA OUT.

Наст. табл.

Отображение тестовой таблицы.

Сброс

Выбор «Да» восстанавливает стандартные заводские значения для всех настроек меню.

### Громкость

|            | Громкость             |             |
|------------|-----------------------|-------------|
| <b>₩</b>   | Динамик               | Өкл.        |
|            | Aудиовыход            | Вкл.        |
|            | 🗐 Микрофон            | Вкл.        |
|            | 🕼 Без звука           | Выкл.       |
| à          | 📳 Громкость микрофона | 15          |
| <b>(</b> ) | Ф∭ Громкость          | 15          |
|            |                       |             |
| 8          |                       |             |
|            |                       |             |
| 30         |                       |             |
| 6550       |                       |             |
| (          |                       |             |
|            |                       |             |
| <b></b> 3  |                       |             |
|            |                       |             |
|            | Выбор 🔶 Вво           | д 🕨 Выход 🛄 |

#### <u>Динамик</u>

- Выберите «Вкл.», чтобы включить динамик.
- Выберите «Выкл.», чтобы отключить динамик.

#### Аудиовыход

- Выберите «Вкл.», чтобы включить линейный выход.
- Выберите «Выкл.», чтобы отключить линейный выход.

#### <u>Микрофон</u>

- Выберите «Вкл.», чтобы включить микрофон.
- Выберите «Выкл.», чтобы отключить микрофон.

#### Без звука

- «Вкл» отключает звук.
- «Выкл» включает звук.

#### <u>Громкость микрофона</u>

- Кнопка уменьшает громкость микрофона.
- ▶ Кнопка ▶ увеличивает громкость микрофона.

#### <u>Громкость</u>

- Кнопка < уменьшает громкость.
- ▶ Кнопка ▶ увеличивает громкость.

### Опции

|             | Опции                      |
|-------------|----------------------------|
| <b>₽</b> Q: | 🛃 Автоисточник Вкл.        |
|             | 📟 Вкод 🔿                   |
|             | 🖄 Авто выкл. (мин) 20 💻    |
|             | 🖗 Настройки SSI 🛛 🛋        |
| ÷           | 🚢 Навысоте — Выкл.         |
| 400         | 🗖 Параметры доп. фильтра 手 |
| 10          | 📇 Информация 🖚             |
|             | Mодуль PIP-PBP 🛁           |
|             | 🖳 Номер проектора 0        |
| 30          |                            |
| 0000        |                            |
| , 🖕         |                            |
|             |                            |
|             |                            |
|             |                            |
|             | Выбор 🗢 Ввод 🕨 Выход 💹     |
|             |                            |

#### <u>Автоисточник</u>

- Вкл.: Проектор будет искать другие сигналы, если текущийвходной сигнал будет потерян.
- Выкл.: Проектор будет выполнять поиск только текущеговходного соединения.

#### Ввод

Кнопка **•** используется для включения/выключения источников входных сигналов. Проектор не будет производить поиск входных источников, которые не выбраны.

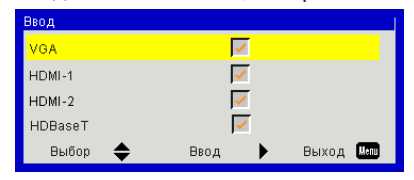

#### <u>Авто выкл. (мин)</u>

Позволяет установить интервал отсчета таймера. Счетчикначнет отсчитывать время, когда прекратится подача сигналана проектор. Проектор автоматически выключится послеокончания отсчета (значение счетчика задается в минутах).

### Настройки SSI

См. на следующей странице.

#### На высоте

- Вкл.: Встроенные вентиляторы работают с повышенной скоростью. Этот режим рекомендуется при использовании проектора на высотах более 2500 футов (762 метра) над уровнем моря.
- Выкл.: Скорость встроенных вентиляторов автоматически изменяется в зависимости от внутренней температуры.

#### Дополнительные параметры фильтра

- Установлен дополнительный фильтр: Показывает, установлен ли дополнительный фильтр.
- Общее время использования: Показывает время эксплуатации фильтра в часах.
- Оповещение о состоянии фил (часы): Устанавливает время включения напоминания.
- Напоминание о чистке: Выберите «Да» для сброса счетчика пылевого фильтра после его замены.

#### Информация

На этом экране отображаются название модели, SNID, источник сигнала, разрешение, версия ПО, формат кадра, IP-адрес, состояние сети и другие сведения о проекторе.

#### <u>Модуль PIP-PBP</u>

- Версия: Версия программного модуля PIP-PBP.
- HDMI EQ: Выбор режима эквалайзера модуля PIP-PBP для порта HDMI.
- Сброс: Сброс модуля PIP-PBP.
- USB-обновление: Обновление программы модуля PIP-PBP.

#### Код проект.

В меню можно настроить определение ID-кода (в диапазоне 0-99), позволяющего пользователю управлять любым индивидуальным проектором с помощью команд RS232.

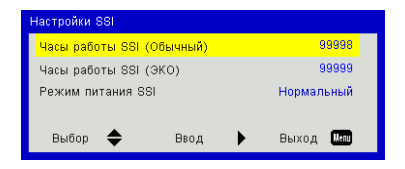

### Опции | Настройки лазера

### Часы работы SSI (Обычный)

Показывает время проецирования в обычном режиме.

#### <u>Часы работы SSI (ЭКО)</u>

Показывает время проецирования в режиме ЭКО.

#### Режим питания SSI

- Обычный: Стандартный режим.
- ЭКО: Использование этой функции снижает яркость источника света для уменьшения энергопотребления и продления срока службы источника света.

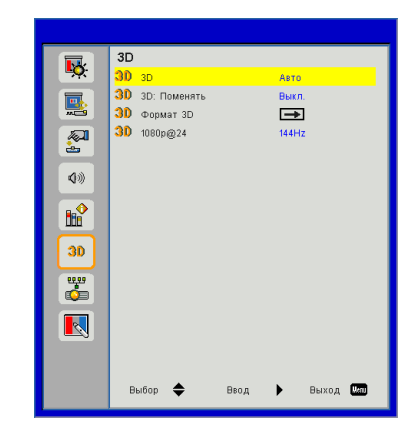

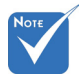

- <u>3D</u>
  - Авто: Когда обнаруживается сигнал идентификации источника HDMI 1.4a 3D, автоматически выбирается режим изображения 3D.
  - ▶ «Вкл» включает режим 3D.

3D

#### <u> 3D: Поменять</u>

Если через стереоочки DLP вы видите дискретное изображение или наложение изображений, тогда для получения нормального изображения вам, вероятно, требуется применить режим «Поменять» для вывода левого и правого стереокадров в правильной последовательности.

#### Формат 3D

Эта функция используется для выбора формата 3D. Варианты: «Frame Packing», «Side-by-Side (Half)», «Top and Bottom» и «Frame Sequential».

#### <u>1080p @ 24</u>

Эта функция позволяет выбрать частоту обновления 96 Гц или 144 Гц при использовании стереоочков в режиме «Frame Packing» (1080p @ 24).

В режиме «Frame Sequential» поддерживаются входные стереосигналы.DLP-Link от разъемов VGA/HDMI.

 В режимах «Frame Packing»/ «Side-by-Side (Half)»/«Тор and Bottom» поддерживаются входные стереосигналы HDMI 1.4a.

### Сеть

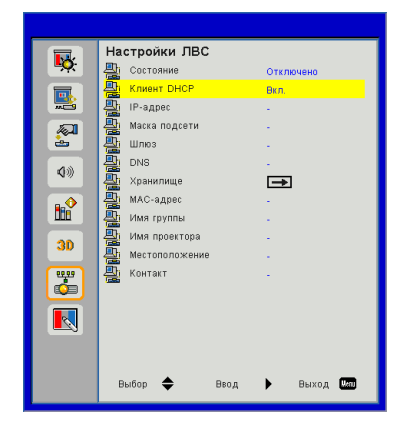

#### Состояние

Отображает состояние сетевого подключения.

#### DHCP

Настройка DHCP.

- Вкл.: При выборе «Вкл.» проектор будет получать IP-адрес автоматически через сеть.
- Выкл.: Выберите «Выкл.» для ручной настройки IP-адресов, маски подсети, шлюза и DNS.

#### <u>IP-Адрес</u>

Показывает ІР-адрес.

#### Маска подсети

Показывает номер маски подсети.

#### Шлюз

Показывает базовый шлюз сети, подключенной к проектору.

#### DNS

Показывает номер DNS.

#### <u>Хранилище</u>

Сохранить изменения настроек сети.

МАС-адрес

Показывает МАС-адрес.

<u>Имя группы</u> Показывает имя группы.

<u>Имя проектора</u> Показывает имя проектора.

Местоположение

Показывает место размещения проектора.

<u>Контакт</u>

Показывает контактную информацию.

### Интерактивный

| <b>•</b>                           | Интерактив | ный<br>нтерактивности | Вкл.      |
|------------------------------------|------------|-----------------------|-----------|
|                                    |            |                       |           |
|                                    |            |                       |           |
| Ø»                                 |            |                       |           |
|                                    |            |                       |           |
| 30                                 |            |                       |           |
| <b>w</b>                           |            |                       |           |
|                                    |            |                       |           |
|                                    |            |                       |           |
|                                    | выбор 🜩    | Ввод 🕨                | • Выход 🕅 |
| Насторики интерактивности Вко Выко |            |                       |           |
|                                    |            |                       |           |

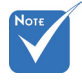

Интерактивный режим: Подключите ПК/ноутбук к проектору по кабелю Mini USB. Подключение следует выполнить до применения интерактивного режима. Выполните настройки в меню «Интерактивные настройки», а затем подключите ПК/ноутбук к проектору по кабелю Mini USB.

#### Настройки интерактивности

- Выбор «Вкл» включает интерактивный режим для применения авто-смешения.
- «Выкл» выключает интерактивный режим. В этом состоянии приложение авто-смешения не работает.

#### Управление проектором через веб-браузер

 Включите режим DHCP, чтобы сервер DHCP присваивал IP автоматически, либо введите требуемую информацию о сети вручную.

| 🛃 Status      | Connect       |
|---------------|---------------|
| DHCP          | Off           |
| 🖫 IP Address  | 172.16.1.42   |
| 🕞 Subnet Mask | 255.255.255.0 |
| 🕒 Gateway     | 172.16.1.254  |
| DNS           | 172.16.1.1    |

- Затем выберите «Применить» и нажмите кнопку , чтобы завершить процесс конфигурирования.
- Откройте веб-браузер и введите IP-адрес из экранного меню «Сеть»; после этого на экране отобразится следующая веб-страница:

| el: Projector |           |            | Too   | _        | Info     | Contact IT      |
|---------------|-----------|------------|-------|----------|----------|-----------------|
|               |           |            |       |          |          |                 |
|               |           |            |       |          |          |                 |
|               |           |            |       |          |          |                 |
| Power         | Vol -     | Mute       | Vol + | _        |          |                 |
|               |           |            |       | _        |          | Interface       |
| Sources List  |           |            |       |          |          |                 |
| VGA           |           |            |       |          |          |                 |
|               |           |            |       | Menu     |          | Re-Sync         |
| HDMI1         |           |            |       | _        |          |                 |
|               |           |            |       |          | Enter    |                 |
|               |           |            |       | AV mute  | <b>_</b> | Source          |
|               |           |            |       |          |          |                 |
|               |           |            |       |          |          |                 |
|               |           |            |       |          |          |                 |
|               | eeze Cont | rast Brigh | tness | Sharpnes | s 🖻      |                 |
| -             |           |            |       |          |          |                 |
| CRESTRON      |           |            |       |          | E        | pansion Options |

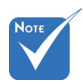

 При использовании IP-адреса проектора подключиться к обслуживающему серверу невозможно.  Ниже приведены ограничения на количество символов (включая пробелы и знаки пунктуации), вводимых в поля ввода параметров на вкладке [Сервис]:

| Категория            | Пункт         | Число символов<br>(знаков) |
|----------------------|---------------|----------------------------|
| _                    | IP-Адрес      | 15                         |
| Герминал<br>Crestron | IP ID         | 2                          |
| orearon              | Порт          | 5                          |
|                      | Имя проектора | 10                         |
| Проектор             | Место         | 9                          |
|                      | Относится к   | 9                          |
|                      | DHCP (Вкл.)   | (н/п)                      |
|                      | IP-Адрес      | 15                         |
| Сетевая              | Маска подсети | 15                         |
| Konqui ypaqui        | Базовый шлюз  | 15                         |
|                      | DNS-сервера   | 15                         |
|                      | Вкл.          | (н/п)                      |
| Пароль               | Новый пароль  | 15                         |
|                      | Подтвердить   | 15                         |
|                      | Вкл.          | (н/п)                      |
| Пароль               | Новый пароль  | 15                         |
| администратора       | Подтвердить   | 15                         |

|                  | Projector Information |              | Projector Status |
|------------------|-----------------------|--------------|------------------|
| Projector Name   | PROJECTOR             | Power Status | Power On.        |
| Location         | LOCATION              | Source       | CONPOSITE        |
|                  |                       | Image        | Presentation     |
| Firmware Version | 406                   | Projection   | front            |
| Mac Address      | BC:9A 77:56:34:88     |              |                  |
| Resolution       | 1024x768              |              |                  |
| Lamp Hours       | 23                    | Lamp Mode    | Economy Mode     |
| Group Name       | GROUP                 | Error Status | 0.homal          |
|                  |                       |              |                  |

#### 1. Для прямого подключения компьютера к проектору

Шаг 1: Найдите IP-адрес (192.168.10.100) в меню «Сеть» проектора.

IP Address 192 168 000 100

- Шаг 2: Выберите пункт «Войти» и нажмите клавишу «Ввод», чтобы принять функцию или нажмите «Меню» для выхода.
- Шаг 3: Чтобы открыть сетевые подключения, нажмите Пуск, , Панель управления, Работа в сети и Интернет, затем выберите Сетевые подключения. Выберите нужное подключение, затем на панели Сетевые задачи нажмите Изменение настроек подключения.
- Шаг 4: На вкладке Общие в списке Компоненты, используемые этим подключением щелкните Internet Protocol (TCP/IP), а затем «Свойства».

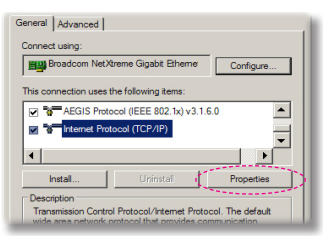

- Шаг 5: Щелкните Использовать следующий IP-адрес и введите, как указано ниже:
  - 1) IP-adpec: 192.168.0.101
  - 2) Маска подсети: 255.255.255.0
  - 3) Шлюз по умолчанию:192.168.0.254

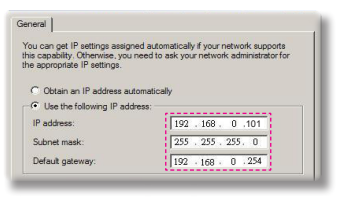

Шаг 6: Чтобы открыть Свойства обозревателя, щелкните значок Internet Explorer, затем Свойства обозревателя, вкладку **Подключения** и «Настройка LAN».

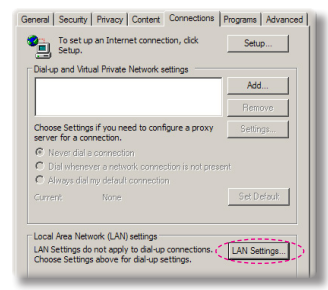

Шаг 7: Откроется окно Настройка параметров локальной сети. В области Прокси-сервер снимите флажок Использовать прокси-сервер для локальных подключений, затем дважды щелкните на кнопке «OK».

| Use au   | tomatic configuration | script              |                   |
|----------|-----------------------|---------------------|-------------------|
|          | s http://192.168.     | 1.4/proxy.pac       | 1                 |
|          |                       |                     |                   |
| oxy serv | e                     |                     |                   |
| dial-up  | or VPN connections).  | LAN (These settings | will not apply to |
|          |                       |                     | Advanced          |
| Addres   | 5: 192.168.1.4        | Port: 3128          | Advidinger        |

Шаг 8: Откройте браузер IE, в строке адреса введите IP-адрес 192.168.0.100 и нажмите кнопку «Enter».

### 2. Доступ к веб-интерфейсу

Откройте Internet Explorer, в строке адреса введите IP-адрес: 192.168.0.100, нажмите кнопку «Enter» и введите пароль доступа к веб-интерфейсу.

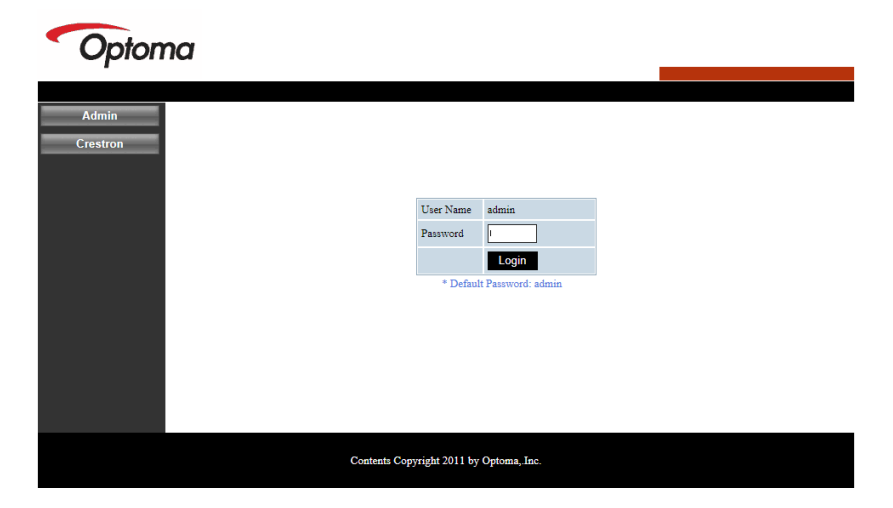

#### Состояние системы

Эта страница позволяет просмотреть состояние системы.

| tem Status       |                  |                   |
|------------------|------------------|-------------------|
| 1.0.1            | Model Name       | DAZHHNZUST        |
| neral Setup      | Projector Name   | Optoma 1080p      |
| ector Control    | Version          |                   |
| etwork Setup     | Firmware Version | C12.01            |
| Alert Setun      | MCU Version      | C07               |
|                  | GPU Version      | C10               |
| Crestron         | Network Version  | C07               |
| leset to Default | LAN Status       |                   |
| Reboot System    | IP Address       | 192.168.0.100     |
|                  | Subnet Mask      | 255.255.255.0     |
|                  | Default Gateway  | 192.168.0.254     |
|                  | MAC Address      | 00:50:41:87:3E:C6 |

#### Общие настройки

Эта страница позволяет настроить общие параметры системы.

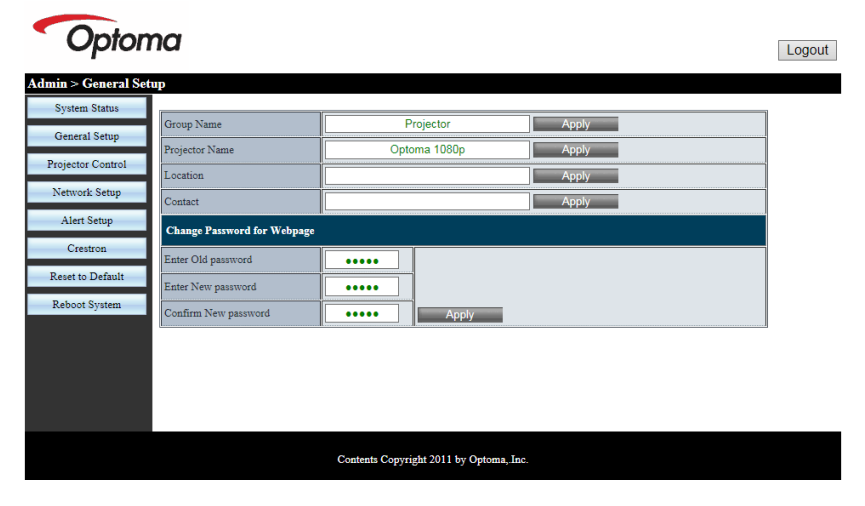

#### Управление проектором

Эта страница позволяет настраивать параметры проектора и управлять функциями проектора.

| Optom                | na                    |                                       |                      |                | Logout |
|----------------------|-----------------------|---------------------------------------|----------------------|----------------|--------|
| Admin > Projector Co | ntrol                 |                                       |                      |                |        |
| System Status        |                       | · · · · · · · · · · · · · · · · · · · | 7                    |                | ^      |
| General Setup        | Power On              | Power Off                             | Color Mode           | Presentation V |        |
|                      | SSI Power mode        | Normal V                              | Brightness           | - 49 +         |        |
| Projector Control    | Reset                 |                                       | Contrast             | - 52 +         |        |
| Network Setup        | Auto Source           | On                                    | Sharpness            | - 5 +          |        |
| Alert Setup          | Source                | HDMI 2 🗸                              | Saturation           | - 50 +         |        |
| Crestron             | Auto Power Off (Min.) | - 20 +                                | Hue                  | - 50 +         |        |
| Reset to Default     | High Altitude         | Off                                   | Gamma                | 2 🗸            |        |
| Reboot System        | Cleaning Reminder     |                                       | Color Temperature    | 0 🗸            |        |
|                      | Filters Remind(Hour)  | - 500 +                               | Aspect Ratio         | Auto 🗸         |        |
|                      | 3D                    | Auto                                  | Phase                | - 30 +         |        |
|                      | 3D Sync. Invert       | Off                                   | Clock                | - 50 +         |        |
|                      | 3D Format             | Frame Packing 🗸                       | H.Position           | - 0 +          | ~      |
|                      |                       | Contents Copy                         | right 2011 by Optoma | "Inc.          |        |

#### Настройка сети

Эта страница позволяет настроить параметры LAN.

| Opton               | na       |                      |                      | Logout |
|---------------------|----------|----------------------|----------------------|--------|
| Admin > Network Set | սթ       |                      |                      |        |
| System Status       |          | DHCP Client          | Oon ● Off            |        |
| General Setup       |          | IP Address           | 192 . 168 . 0 . 100  |        |
| Projector Control   | IP Setup | Subnet Mask          | 255 255 255 0        |        |
| Network Setup       |          | Default Gateway      | 192 168 0 254        |        |
| Alert Setup         |          | DNS Server           |                      |        |
| Crestron            |          |                      |                      |        |
| Reset to Default    |          |                      |                      |        |
| Reboot System       |          |                      |                      |        |
|                     |          |                      |                      |        |
|                     |          |                      |                      |        |
|                     |          |                      |                      |        |
|                     |          | Contents Copyright 2 | 2011 by Optoma, Inc. |        |

#### Настройка тревог

Эта страница позволяет задать адрес эл.почты и категории уведомлений о тревогах.

| Optom               | na            |                                                  | Logout |
|---------------------|---------------|--------------------------------------------------|--------|
| Admin > Alert Setup |               |                                                  |        |
| System Status       | I             |                                                  | ^      |
| General Setup       | Alert Type    | System Overtemp Fan1 Error Fan2 Error Fan3 Error |        |
| Projector Control   | Alert Mail N  | otification                                      |        |
| Network Setup       | SMTP Setting  |                                                  |        |
| Alert Setup         | SMTP Server   |                                                  |        |
| Crestron            | From          |                                                  |        |
| Reset to Default    | User Name     |                                                  |        |
| Pahaat Sustam       | Password      |                                                  |        |
| Account of stem     | Email Setting |                                                  |        |
|                     | Mail Subject  | Projector Alert                                  |        |
|                     | Mail Content  | 0                                                |        |
|                     |               |                                                  | ~      |
|                     |               | Contents Copyright 2011 by Optoma, Inc.          |        |

#### Сброс настроек

Эта функция позволяет сбросить параметры LAN в значения по умолчанию.

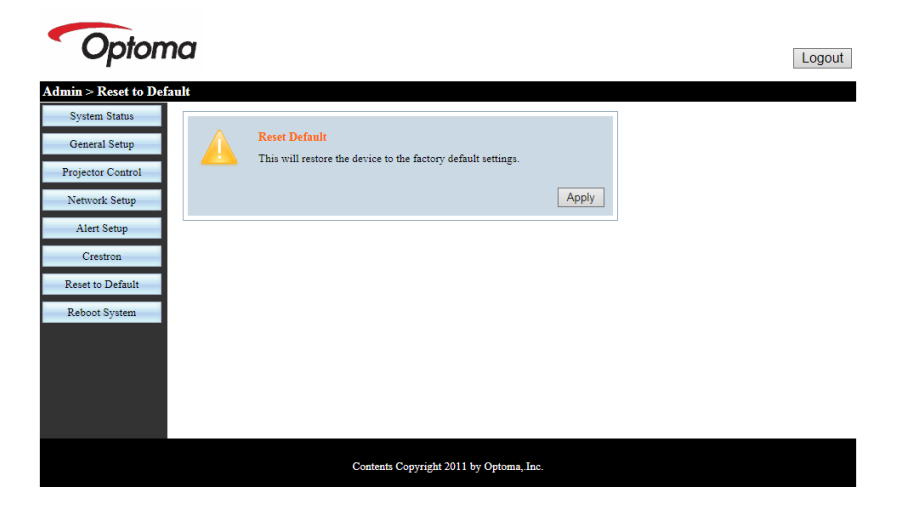

#### Перезагрузка системы

Эта функция позволяет перезагрузить модуль LAN.

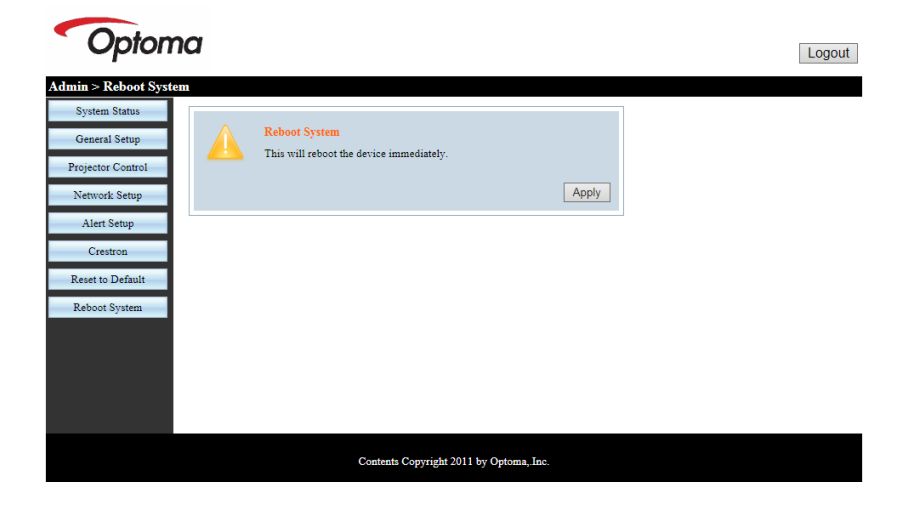

#### Crestron

Это окно позволяет управлять проектором через флэш-интерфейс Crestron.

| Model: P | Opto        | ma         |              | Tool      | Info                      | Contact IT Help   |
|----------|-------------|------------|--------------|-----------|---------------------------|-------------------|
|          | Power       | Vol -      | Mute         | Vol +     |                           |                   |
| s        | ources List |            |              |           |                           | Interface 2.7.2.7 |
|          | VGA         |            |              |           |                           |                   |
|          | HDMI 1      |            |              | N         | lenu 🔺                    | Re-Sync           |
|          | HDMI 2      |            |              |           | <ul> <li>Enter</li> </ul> |                   |
|          | HDBaseT     |            |              | A         | / mute 🛛 🗸                | Source            |
|          |             |            |              |           |                           |                   |
| _        |             | Freeze Cor | ntrast Brigh | tness Sha | mness                     |                   |
|          |             |            | Bigi         |           |                           |                   |
| C        |             |            |              |           |                           | Expansion Options |

### Терминал управления Crestron RoomView

Станция центрального мониторинга Crestron RoomView<sup>™</sup> позволяет контролировать свыше 250 систем в одной сети Ethernet (и даже больше - количество зависит от числа комбинаций IP ID и IP-адреса). Crestron RoomView позволяет контролировать параметры всех проекторов, их состояние в сети, питание системы, срок службы источника света, сетевые параметры, аппаратные неисправности и любые дополнительные атрибуты, задаваемые администратором системы. Администратор может добавлять, удалять и редактировать информацию о помещениях, события и контактные данные, которые автоматически региструются программой для всех пользователей. (Интерфейс программы представлен ниже)

1. Главный экран

| HTV25R~1.RVD - RoomView Express   |           | 1000     | and the local division of the local division of the local division | plane 4 | -            | Canadian      | :             |      | ×     |
|-----------------------------------|-----------|----------|----------------------------------------------------------------------------------------------------|---------|--------------|---------------|---------------|------|-------|
| <u>File Edit View Window Help</u> |           |          |                                                                                                    |         |              |               |               |      |       |
| 📭 🚨 🕉 🖬 🖂 🕄 🛱                     | 0 8       |          |                                                                                                    |         |              |               |               |      |       |
| E- All Rooms                      | Name      | Location | Online                                                                                                    | Log     | System Power | Display Power | Display Usage | Help | Sched |
| test                              | Projector | Here     | 1                                                                                                    | 1       |              | -             |               |      |       |
| ALL ROOMS                         |           |          |                                                                                                    |         |              |               |               |      |       |
|                                   |           |          |                                                                                                    |         |              |               |               |      |       |
|                                   |           |          |                                                                                                    |         |              |               |               |      |       |
|                                   |           |          |                                                                                                    |         |              |               |               |      |       |
|                                   |           |          |                                                                                                    |         |              |               |               |      |       |
|                                   |           |          |                                                                                                    |         |              |               |               |      |       |

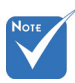

Поддержка программы Crestron RoomView зависит от конкретной модели и параметров устройства.

#### 2. Параметры помещения

| Edit Room: crestron room                        | 8                                               |
|-------------------------------------------------|-------------------------------------------------|
| General Groups Attributes Assets Conta          | acts   Events                                   |
| Name:         creation room           Location: | Phone:Browse  e-Control Link:Browse Video Link: |
| DHCP Enabled  External Gateway  0.0.0.0         | Usemane: Password:                              |
|                                                 | Save Room Save As Help                          |
|                                                 | OK Cancel Apply                                 |

#### 3. Редактирование атрибутов

| General Alert Groups Contacts                                                                           |                                                                                                    |
|----------------------------------------------------------------------------------------------------|----------------------------------------------------------------------------------------------------|
| Attribute Properties                                                                                    | OffOn                                                                                                    |
| Signal Name: Display Power                                                                              | Graphic: 🚺 👻 🌅 💌                                                                                                    |
| Device: None                                                                                            | •                                                                                                    |
| Signai Type: Digital                                                                                    |                                                                                                    |
|                                                                                                    | and the second second s |
|                                                                                                    |                                                                                                    |
| Options                                                                                                 | Display on main view                                                                                                    |
| Options<br>Apply attribute to all rooms<br>Apply attribute to all contacts                              | Display on main view     Show on context menu     Advanced                                                                                                    |
| Options  Apply attribute to all rooms  Apply attribute to all contacts  Record attribute changes to log | Display on main view     Show on context menu     Advanced.                                                                                                    |

4. Редактирование событий

| General Rooms              |                  |          |           |     |                 |         |
|----------------------------|------------------|----------|-----------|-----|-----------------|---------|
| General   Rooms            |                  |          |           |     |                 |         |
| Event Properties           |                  |          |           |     |                 |         |
| Name: Dis                  | play Off Warning | )        |           | E E | nable this ever | vt      |
| Type: Di                   | gital            | -        |           | F   | Repeat event    |         |
| Join: 9                    | ,                | -        |           |     |                 |         |
| Schedule<br>Start Date: 20 | 10/ 9/ 2 👻       | <b>v</b> | Weekdays  |     | Veekends        |         |
| 5-4 Date 20                | 10/ 9/ 2 -       |          | Monday    | E 9 | iaturday        |         |
| End Date: [20              | 10/ 3/ 2 •       | <b>V</b> | Tuesday   | E 9 | iunday          |         |
| Time: 0                    | :00:00           | <b>v</b> | Wednesday |     |                 |         |
|                            |                  | 1        | Thursday  |     |                 |         |
|                            |                  | •        | Friday    |     |                 |         |
|                            |                  |          |           | or  | Canaal          | 1 Analu |

Дополнительные сведения приведены на сайте: http://www.crestron.com & www.crestron.com/getroomview.

### Совместимые режимы

|               |             | А. Аналоговый             | i VGA                  |                                            |                                                                                                    |  |  |
|---------------|-------------|---------------------------|------------------------|--------------------------------------------|----------------------------------------------------------------------------------------------------|--|--|
|               |             | (1) Сигнал ПК             |                        |                                            |                                                                                                    |  |  |
| Режимы        | Разрешение  | Частота<br>кадров<br>[Гц] | Частота строк<br>[кГц] | Частота<br>обновления<br>пикселов<br>[МГц] | EDID Описание                                                                                                    |  |  |
| VGA           | 640 x 480   | 60                        | 31,5                   | 25,2                                       | Установленный видеорежим 1                                                                                                    |  |  |
|               | 640 x 480   | 67                        | 35,0                   | 26,8                                       | Установленный видеорежим 1                                                                                                    |  |  |
|               | 640 x 480   | 72                        | 37,9                   | 31,5                                       | Установленный видеорежим 1                                                                                                    |  |  |
|               | 640 x 480   | 75                        | 37,5                   | 31,5                                       | Установленный видеорежим 1                                                                                                    |  |  |
|               | 640 x 480   | 85                        | 43,3                   | 36,0                                       |                                                                                                    |  |  |
| IBM           | 720 x 400   | 70                        | 31,5                   | 28,3                                       | Установленный видеорежим 1                                                                                                    |  |  |
| SVGA          | 800 x 600   | 56                        | 35,1                   | 36,0                                       | Установленный видеорежим 1                                                                                                    |  |  |
|               | 800 x 600   | 60                        | 37,9                   | 40,0                                       | Установленный видеорежим 1                                                                                                    |  |  |
|               | 800 x 600   | 72                        | 48,1                   | 50,0                                       | Установленный видеорежим 2                                                                                                    |  |  |
|               | 800 x 600   | 75                        | 46,9                   | 49,5                                       | Установленный видеорежим 2                                                                                                    |  |  |
|               | 800 x 600   | 85                        | 53,7                   | 56,3                                       |                                                                                                    |  |  |
| Apple, Mac II | 832 x 624   | 75                        | 49,1                   | 57,3                                       | Установленный видеорежим 2                                                                                                    |  |  |
| XGA           | 1024 x 768  | 60                        | 48,4                   | 65,0                                       | WXGA: Установленный видеорежим 2<br>XGA: Установленный видеорежим 2<br>и (Собственное) детализованный<br>видеорежим / блок дескрипторов 1 |  |  |
|               | 1024 x 768  | 70                        | 56,5                   | 75,0                                       | Установленный видеорежим 2                                                                                                    |  |  |
|               | 1024 x 768  | 75                        | 60,0                   | 78,8                                       | Установленный видеорежим 2                                                                                                    |  |  |
|               | 1024 x 768  | 85                        | 68,7                   | 94,5                                       |                                                                                                    |  |  |
|               | 1024 x 768  | 120                       | 99,0                   | 137,8                                      | Стандартный видеорежим                                                                                                    |  |  |
| Apple, Mac II | 1152 x 870  | 75                        | 68,7                   | 100,0                                      | Зарезервированный видеорежим производителя                                                                                                |  |  |
| SXGA          | 1280 x 1024 | 60                        | 64,0                   | 108,0                                      |                                                                                                    |  |  |
|               | 1280 x 1024 | 72                        | 77,0                   | 133,0                                      |                                                                                                    |  |  |
|               | 1280 x 1024 | 75                        | 80,0                   | 135,0                                      | Установленный видеорежим 2                                                                                                    |  |  |
| QuadVGA       | 1280 x 960  | 60                        | 60,0                   | 101,3                                      | Стандартный видеорежим                                                                                                    |  |  |
|               | 1280 x 960  | 75                        | 75,2                   | 130,0                                      |                                                                                                    |  |  |
| SXGA+         | 1400 x 1050 | 60                        | 65,3                   | 121,8                                      |                                                                                                    |  |  |
| UXGA          | 1600 x 1200 | 60                        | 75,0                   | 161,0                                      | Стандартный видеорежим                                                                                                    |  |  |
| Full HD       | 1920 x 1080 | 60                        | 67,5                   | 148,5                                      |                                                                                                    |  |  |
| WUXGA         | 1920 x 1200 | 60                        | 74                     | 154                                        | с уменьшенной обрезкой                                                                                                    |  |  |
|               |             | (2) Расширенн             | ый широкоформ          | атный режим                                |                                                                                                    |  |  |

| WXGA   | 1280 x 720                | 60                        | 44,8                   | 74,2                                       | Стандартный видеорежим                                                                                   |  |  |
|--------|---------------------------|---------------------------|------------------------|--------------------------------------------|----------------------------------------------------------------------------------------------------|--|--|
|        | 1280 x 800                | 60                        | 49,6                   | 83,5                                       | WXGA: (Собственное)<br>детализованный видеорежим / блок<br>дескрипторов 1<br>XGA: Стандартный видеорежим |  |  |
|        | 1366 x 768                | 60                        | 47,7                   | 84,8                                       |                                                                                                    |  |  |
|        | 1440 x 900                | 60                        | 59,9                   | 106,5                                      | Стандартный видеорежим                                                                                   |  |  |
| WSXGA+ | 1680 x 1050               | 60                        | 65,3                   | 146,3                                      | WXGA: Стандартный видеорежим<br>XGA: н/п                                                                 |  |  |
|        | 1920 x 720                | 60                        | 44,35                  | 92,25                                      |                                                                                                    |  |  |
|        |                           | (3) Компонентный сигнал   |                        |                                            |                                                                                                    |  |  |
| 480i   | 720 x 480<br>(1440 x 480) | 59,94 (29,97)             | 15,7                   | 13,5                                       |                                                                                                    |  |  |
| 576i   | 720 x 576<br>(1440 x 576) | 50 (25)                   | 15,6                   | 13,5                                       |                                                                                                    |  |  |
| 480p   | 720 x 480                 | 59,94                     | 31,5                   | 27,0                                       |                                                                                                    |  |  |
| 576p   | 720 x 576                 | 50                        | 31,3                   | 27,0                                       |                                                                                                    |  |  |
| 720p   | 1280 x 720                | 60                        | 45,0                   | 74,25                                      |                                                                                                    |  |  |
| 720p   | 1280 x 720                | 50                        | 37,5                   | 74,25                                      |                                                                                                    |  |  |
| 1080i  | 1920 x 1080               | 60 (30)                   | 33,8                   | 74,25                                      |                                                                                                    |  |  |
| 1080i  | 1920 x 1080               | 50 (25)                   | 28,1                   | 74,25                                      |                                                                                                    |  |  |
| 1080p  | 1920 x 1080               | 23,98/24                  | 27,0                   | 74,25                                      |                                                                                                    |  |  |
| 1080p  | 1920 x 1080               | 60                        | 67,5                   | 148,5                                      |                                                                                                    |  |  |
| 1080p  | 1920 x 1080               | 50                        | 56,3                   | 148,5                                      |                                                                                                    |  |  |
|        |                           |                           |                        |                                            |                                                                                                    |  |  |
|        |                           |                           |                        |                                            |                                                                                                    |  |  |
|        | ·                         | В. Цифровой І             | IDMI                   |                                            |                                                                                                    |  |  |
|        |                           | (1) Сигнал ПК             |                        |                                            |                                                                                                    |  |  |
| Режимы | Разрешение                | Частота<br>кадров<br>[Гц] | Частота строк<br>[кГц] | Частота<br>обновления<br>пикселов<br>[МГц] | EDID Описание                                                                                            |  |  |
| VGA    | 640 x 480                 | 60                        | 31,5                   | 25,2                                       | Установленный видеорежим 1                                                                               |  |  |
|        | 640 x 480                 | 67                        | 35,0                   | 26,8                                       | Установленный видеорежим 1                                                                               |  |  |
|        | 640 x 480                 | 72                        | 37,9                   | 31,5                                       | Установленный видеорежим 1                                                                               |  |  |
|        | 640 x 480                 | 75                        | 37,5                   | 31,5                                       | Установленный видеорежим 1                                                                               |  |  |
|        | 640 x 480                 | 85                        | 43,3                   | 36,0                                       |                                                                                                    |  |  |
| IBM    | 720 x 400                 | 70                        | 31,5                   | 28,3                                       | Установленный видеорежим 1                                                                               |  |  |
| SVGA   | 800 x 600                 | 56                        | 35,1                   | 36,0                                       | Установленный видеорежим 1                                                                               |  |  |
|        | 800 x 600                 | 60                        | 37,9                   | 40,0                                       | Установленный видеорежим 1                                                                               |  |  |
|        | 800 x 600                 | 72                        | 48,1                   | 50,0                                       | Установленный видеорежим 2                                                                               |  |  |

|               | ÷                         |                         |               | -            |                                                                                                    |  |
|---------------|---------------------------|-------------------------|---------------|--------------|----------------------------------------------------------------------------------------------------|--|
|               | 800 x 600                 | 75                      | 46,9          | 49,5         | Установленный видеорежим 2                                                                                                    |  |
|               | 800 x 600                 | 85                      | 53,7          | 56,3         |                                                                                                    |  |
| Apple, Mac II | 832 x 624                 | 75                      | 49,1          | 57,3         | Установленный видеорежим 2                                                                                                    |  |
| XGA           | 1024 x 768                | 60                      | 48,4          | 65,0         | WXGA: Установленный видеорежим 2<br>XGA: Установленный видеорежим 2<br>и (Собственное) детализованный<br>видеорежим / блок дескрипторов 1 |  |
|               | 1024 x 768                | 70                      | 56,5          | 75,0         | Установленный видеорежим 2                                                                                                    |  |
|               | 1024 x 768                | 75                      | 60,0          | 78,8         | Установленный видеорежим 2                                                                                                    |  |
|               | 1024 x 768                | 85                      | 68,7          | 94,5         |                                                                                                    |  |
|               | 1024 x 768                | 120                     | 99,0          | 137,8        | Стандартный видеорежим                                                                                                    |  |
| Apple, Mac II | 1152 x 870                | 75                      | 68,7          | 100,0        | Зарезервированный видеорежим производителя                                                                                                |  |
| SXGA          | 1280 x 1024               | 60                      | 64,0          | 108,0        |                                                                                                    |  |
|               | 1280 x 1024               | 72                      | 77,0          | 133,0        |                                                                                                    |  |
|               | 1280 x 1024               | 75                      | 80,0          | 135,0        | Установленный видеорежим 2                                                                                                    |  |
| QuadVGA       | 1280 x 960                | 60                      | 60,0          | 101,3        | Стандартный видеорежим                                                                                                    |  |
|               | 1280 x 960                | 75                      | 75,2          | 130,0        |                                                                                                    |  |
| SXGA+         | 1400 x 1050               | 60                      | 65,3          | 121,8        |                                                                                                    |  |
| UXGA          | 1600 x 1200               | 60                      | 75,0          | 161,0        | Стандартный видеорежим                                                                                                    |  |
| Full HD       | 1920 x 1080               | 60                      | 67,5          | 148,5        |                                                                                                    |  |
| WUXGA         | 1920 x 1200               | 60                      | 74            | 154          | с уменьшенной обрезкой                                                                                                    |  |
|               |                           | (2) Расширенн           | ый широкоформ | иатный режим | 1                                                                                                    |  |
| WXGA          | 1280 x 720                | 60                      | 44,8          | 74,2         | Стандартный видеорежим                                                                                                    |  |
|               | 1280 x 800                | 60                      | 49,6          | 83,5         | WXGA: (Собственное)<br>детализованный видеорежим / блок<br>дескрипторов 1<br>XGA: Стандартный видеорежим                                  |  |
|               | 1366 x 768                | 60                      | 47,7          | 84,8         |                                                                                                    |  |
|               | 1440 x 900                | 60                      | 59,9          | 106,5        | Стандартный видеорежим                                                                                                    |  |
| WSXGA+        | 1680 x 1050               | 60                      | 65,3          | 146,3        | WXGA: Стандартный видеорежим XGA: н/п                                                                                                    |  |
|               | 1920 x 720                | 60                      | 44,35         | 92,25        |                                                                                                    |  |
|               |                           | (3) НDMI - Сигнал Видео |               |              |                                                                                                    |  |
| 640 x 480p    | 640 x 480                 | 59,94/60                | 31,5          | 25,2         | Краткий дескриптор видеорежима<br>CEA EDID                                                                                                |  |
| 480i          | 720 x 480<br>(1440 x 480) | 59,94 (29,97)           | 15,7          | 13,5         | Краткий дескриптор видеорежима<br>CEA EDID                                                                                                |  |
| 576i          | 720 x 576<br>(1440 x 576) | 50 (25)                 | 15,6          | 13,5         | Краткий дескриптор видеорежима<br>CEA EDID                                                                                                |  |
| 480p          | 720 x 480                 | 59,94                   | 31,5          | 27,0         | Краткий дескриптор видеорежима<br>CEA EDID                                                                                                |  |

| 576p           | 720 x 576   | 50                                                                                                    | 31,3 | 27,0  | Краткий дескриптор видеорежима<br>CEA EDID               |  |  |
|----------------|-------------|----------------------------------------------------------------------------------------------------|------|-------|----------------------------------------------------------|--|--|
| 720p           | 1280 x 720  | 60                                                                                                    | 45,0 | 74,25 | (Собственное) Краткий дескриптор<br>видеорежима CEA EDID |  |  |
| 720p           | 1280 x 720  | 50                                                                                                    | 37,5 | 74,25 | (Собственное) Краткий дескриптор<br>видеорежима CEA EDID |  |  |
| 1080i          | 1920 x 1080 | 60 (30)                                                                                                    | 33,8 | 74,25 | Краткий дескриптор видеорежима<br>CEA EDID               |  |  |
| 1080i          | 1920 x 1080 | 50 (25)                                                                                                    | 28,1 | 74,25 | Краткий дескриптор видеорежима<br>CEA EDID               |  |  |
| 1080p          | 1920 x 1080 | 23,98/24                                                                                                    | 27,0 | 74,25 | Краткий дескриптор видеорежима<br>CEA EDID               |  |  |
| 1080p          | 1920 x 1080 | 60                                                                                                    | 67,5 | 148,5 | Краткий дескриптор видеорежима<br>CEA EDID               |  |  |
| 1080p          | 1920 x 1080 | 50                                                                                                    | 56,3 | 148,5 | Краткий дескриптор видеорежима<br>CEA EDID               |  |  |
|                |             | (4) Обязательный 3D-сигнал HDMI 1.4а - Сигнал Видео                                                                                                    |      |       |                                                          |  |  |
|                | 720p        | 50                                                                                                    | 75   | 148,5 | Краткий дескриптор видеорежима<br>CEA EDID               |  |  |
| Frame Packing  | 720p        | 59,94/60                                                                                                    | 90   | 148,5 | Краткий дескриптор видеорежима<br>CEA EDID               |  |  |
|                | 1080p       | 23,98/24                                                                                                    | 54   | 148,5 | Краткий дескриптор видеорежима<br>CEA EDID               |  |  |
|                | 720p        | 50                                                                                                    | 37,5 | 74,25 | Краткий дескриптор видеорежима<br>CEA EDID               |  |  |
| Top-and-Bottom | 720p        | 59,94/60                                                                                                    | 45,0 | 74,25 | Краткий дескриптор видеорежима<br>CEA EDID               |  |  |
|                | 1080p       | 23,98/24                                                                                                    | 27,0 | 74,25 | Краткий дескриптор видеорежима<br>CEA EDID               |  |  |
|                |             | (5) Частоты синхронизации входных сигналов<br>Аналоговые: fh = 15 кГц ~ 100 кГц, fv = 24 Гц ~ 120 Гц, Макс. част. пикселов: 162,5 МГц<br>Цифровой (HDMI): fh=15 кГц ~ 100 кГц, fv=24 Гц ~ 120 Гц, Макс. част. пикселов: 225<br>МГц |      |       |                                                          |  |  |

### Монтаж потолочного крепления

- 1. Используйте потолочное крепление компанииOptoma, чтобы избежать повреждений проектора.
- Если используется крепление стороннегопроизводителя, убедитесь, что винты для крепленияпроектора отвечают следующим требованиям:
  - Тип винта: М4\*4
  - Минимальная длина шурупа: 10 мм

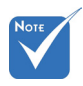

 Обратитевнимание повреждение, вызванноенеправ ильнойустановкой, приводит каннулированиюгарантии.

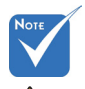

🗥 Предупреждение:

- При использовании потолочных креплений других компаний убедитесь, обязательно используйте винты надлежащего размера. Размер винтов зависит от толщины монтажной пластины.
- Оставьте зазор неменее 10 см междупотолком и нижнейчастью проектора.
- Избегайте установкипроектора околоисточников тепла.

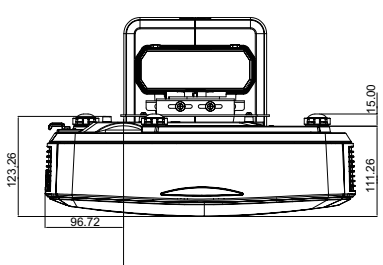

ЦЕНТР ИЗОБРАЖЕНИЯ

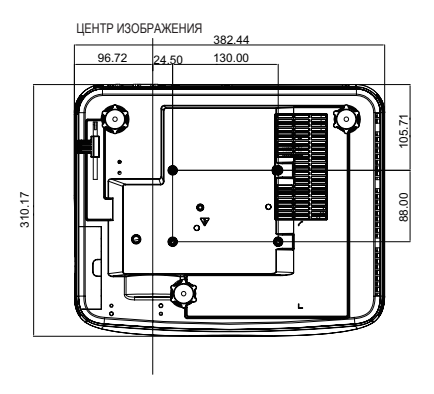

# Указания по ручной установке деформации

### Шаг 1: Установка устройства

Для выполнения установки короткофокусного проектора (TR.25) обратитесь к таблице размеров для установки проектора. (См. раздел «Установка».)

### Шаг 2: Вкл/Выкл. ИК при деформации

ИК-приемник проектора можно временно отключить горячей клавишей на время настройки деформации и смешения (шаблон включен), чтобы избежать ИК-помех в изображении проектора.

Настр.:

- (1) Включите настройку горячей клавиши с помощью комбинации кнопок: Сначала нажмите «Выкл», а затем нажмите «Вкл»
- (2) Имеется четыре варианта горячих клавиш: Коррекция, PIP/PBP, F1, F2
- (3) Нажмите горячую клавишу, чтобы включить функцию. Нажмите горячую клавишу еще раз, чтобы отключить функцию.
- (4) Включение функции «Вкл/Выкл весь диапазон ИК» позволяет активировать горячую клавишу в любое время. Когда функция выключена, горячую клавишу можно активировать только в настройках смешения и шаблона деформации.

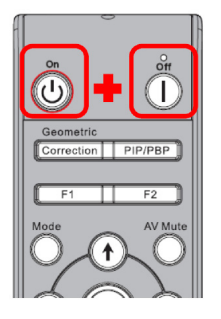

| Дополнительно                          |                  |
|----------------------------------------|------------------|
| Искажение ИК-кода                      | Correction       |
| Вкл/Выкл весь диапазон ИК              | 🖌 Вкл. 🕨         |
| Авто выкл.                             | 🖣 Ждущий режим 🕨 |
| Сохранить настройки искажения смешения | ▲ 1 ▶            |
| Загрузить настройки искажения смешения | ▲ 1 ▶            |
| Положение меню Источник                | 🔹 Вверху слева 🕨 |
|                                        |                  |
|                                        |                  |
| Выбор 🔶 Регулировать 🔶                 | Выход 🛄          |

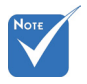

```
    Когда горячая кла-
виша включена,
    базовые функции
    Коррекция, PIP/
    PBP, F1, F2 вре-
менно становятся
    неактивными.
```

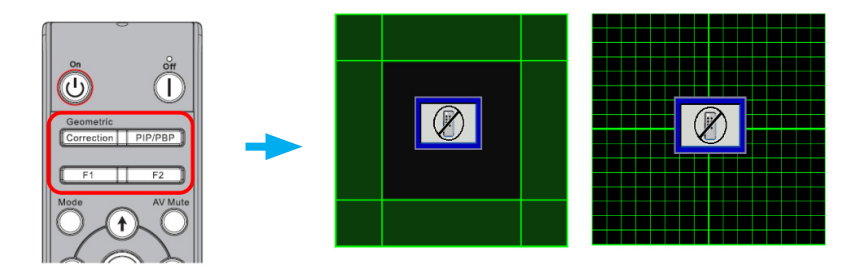

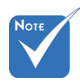

### Шаг 3: Для функции «Контроль деформации» выберите «Вручную».

Функции «Резкость 1. Функция: «Размер деформации», «Внутр. деформация», «Настройка смешения», «Цвет сетки» регулируются только в режиме ручного контроля деформации.

Имеется три режима контроля деформации:

- (1) Выкл.: Отключает функцию контроля деформации
- (2) Вручную: Контроль деформации вручную
- (3) Авто:: Автоматический контроль деформации программой

|          |                                |             | Геометр, коррекция             |
|----------|--------------------------------|-------------|--------------------------------|
| <b></b>  | Экран                          | AETO        | 🕕 Г. Трапеция 🛛 🔤 🖬 🚺          |
|          | Dasa                           | 15          | 💮 Верт. трапец. 🛛 🔤 🔤          |
|          | Пол. по. гор.                  | 10          | 🖬 Контроль искажений Выкл.     |
|          | Пол. по верт. Цифровой масштаб | 10 <b></b>  | 🖬 Резкость деформации 0        |
|          | Проекция Геометр. коррекция    | Фронтальная | <b>Гд</b> Точки сетки 2x2      |
|          | Настройки PIP-PBP              |             | 🖬 Внутреннее искажение 🛛 Выкл. |
| 30       |                                |             | 🔜 Настройка смешения 🖃         |
| <b>*</b> |                                |             | 🚺 Цвет сетки Зеленый           |
|          |                                |             | 🗲 Сброс 🕞                      |
|          |                                |             |                                |
|          | Выбар 🜩 Ввод                   | 🕨 Выход 🕅   | Выбор 🔶 Ввод 🕨 Выход 🛤         |

### Шаг 4: Цвет сетки

Изменение цвета сетки позволяет различать линии сетки для разных проекторых при регулировке деформации.

1. Функция:

Имеется четыре варианта цвета сетки: Зеленый / Фиолетовый / Красный / Голубой

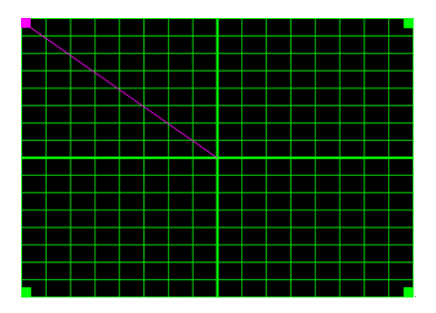

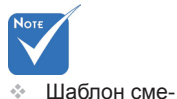

ния.

шения: Шаблон

смешения автома-

тически открывается по окончании

настройки смеше-

# Шаг 5: Настройка смешения - Выбор размера перекрытия

1. Функция:

Имеется четыре варианта настройки смешения Эти варианты и эффективный диапазон перекрытия приведены ниже,

- (1) Влево: 0(0%) / 192(10%) ~ 960(50%)
- (2) Вправо: 0(0%) / 192(10%) ~ 960(50%)
- (3) BBepxy: 0(0%) / 108(10%) ~ 540(50%)
- (4) Внизу: 0(0%) / 108(10%) ~ 540(50%)

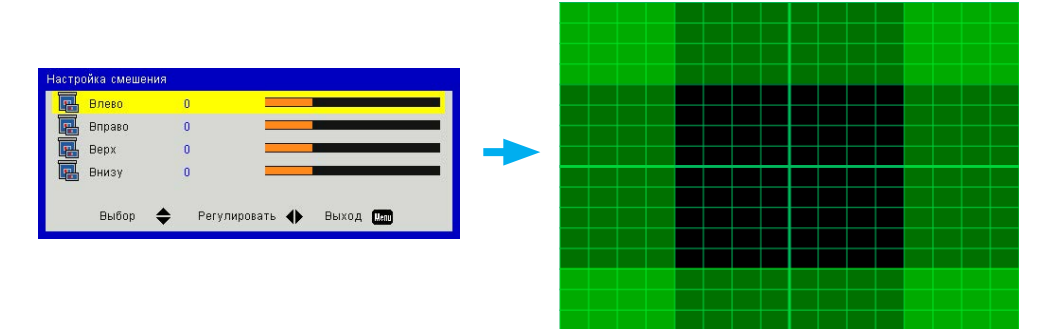

- 2. Настр.:
  - Настройте проекторы, а затем установите размеры перекрытия в соответствии с фактическими параметрами проецирования
    - А. Убедитесь, что размер перекрытия для настройки смешения меньше размера перекрытия фактического проецирования.
    - В. Используйте кнопку Вкл/Выкл. ИК при деформации, чтобы избежать ИК-помех в изображении.
    - С. Включение меню настройки смешения для всех проекторов позволяет определить их эффективный диапазон перекрытия.

Например, выберите для проектора шаблон 1х2 и выполните следующие действия,

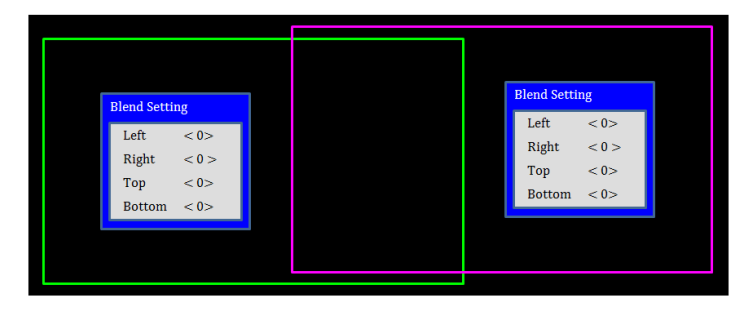

- (2) Сначала настройте размер перекрытия для правой границы левого проектора.
  - А. Левая сторона области перекрытия сместится с изменением значений настроек смешения.
     Область перекрытия показана в виде светлого квадрата.
  - В. Установите размер перекрытия так, чтобы левая сторона области перекрытия левого проектора не превышала левой границы правого проектора.

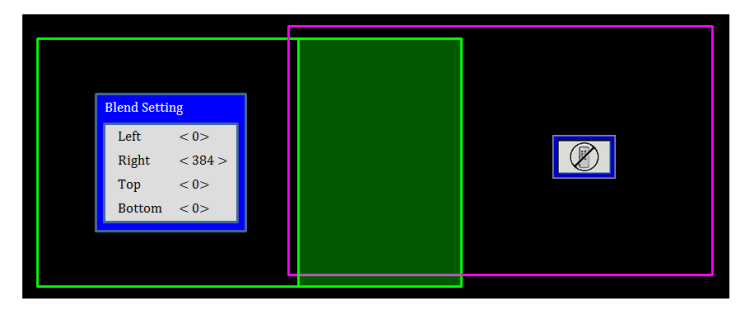

- (3) Установите размер перекрытия для левой границы правого проектора.
  - А. Правая сторона области перекрытия сместится с изменением значений настроек смешения.
     Область перекрытия показана в виде светлого квадрата.
  - В. Аналогично отрегулируйте значения настроек смешения для размера перекрытия правой границы левого проектора.
  - С. Убедитесь, что правая сторона области перекрытия не заходит за правую границу левого проектора.
  - D. Если это не так, уменьшите значение настройки смешения так, чтобы результат соответствовал условию шага С.
  - Е. Если значение настройки смешения для правого проектора меньше чем для левого проектора, установите для левого проектора такое же значение, как и для правого проектора.

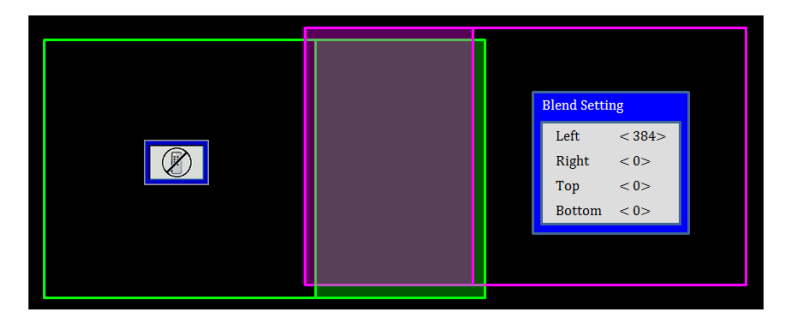

### Шаг 6: Деформация

Завершите регулировку деформации с помощью настройки параметров Размер деформации и Внутр. деформация.

#### 1. Функция - Размер деформации

 Имеется четыре варианта размера деформации: 2x2, 3x3, 5x5, 9x9. После выбора размера деформации автоматически открывается шаблон деформации.

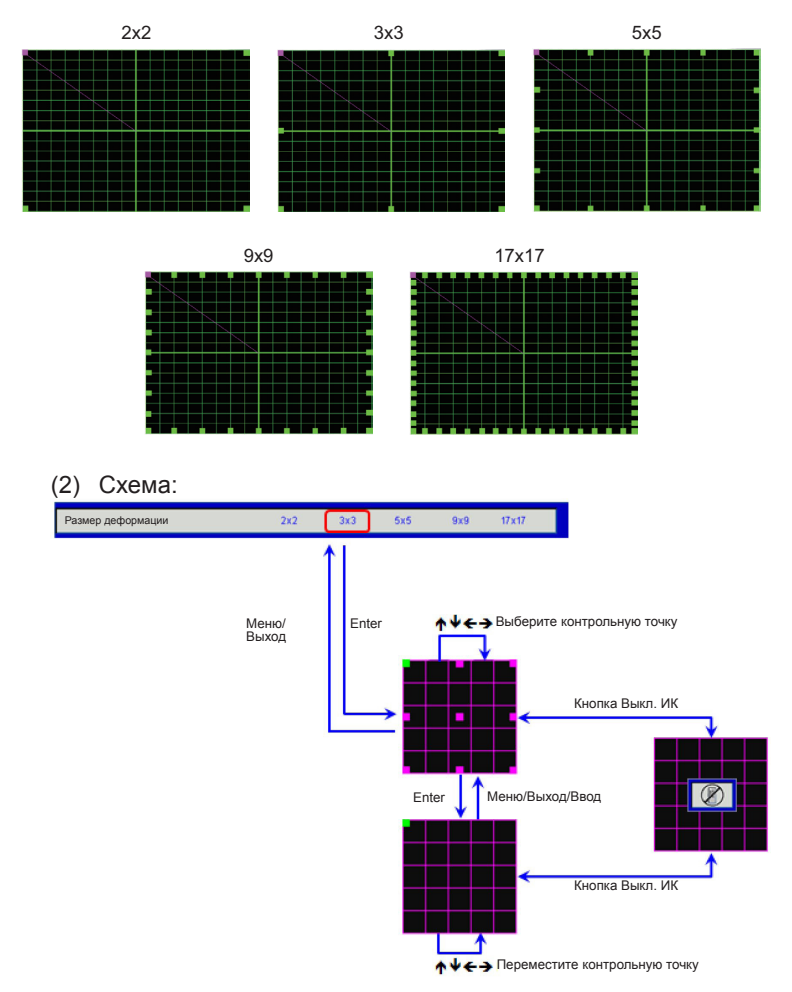

- Функция Внутренняя деформация Имеется два режима внутренней деформации:
  - (1) Выкл.: Отключает внутренний контроль
  - (2) Вкл.: Включает внутренний контроль
- При выборе «Вкл» для настройки внутренней деформации автоматически открывается шаблон деформации.

Νοτε

При выборе размера деформации 2х2 функция настройки внутренней деформации не работает.

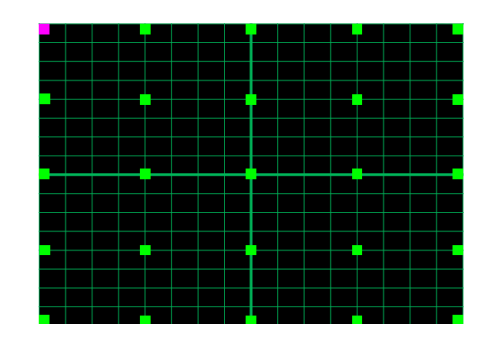

3. Настр.:

Область перекрытия в шаблоне деформации разделена на четыре одинаковых части.

Отрегулируйте параметры деформации так, чтобы выровнять линии сетки перекрытия двух проекторов для завершения ручной настройки смешения.

Выполните следующие действия,

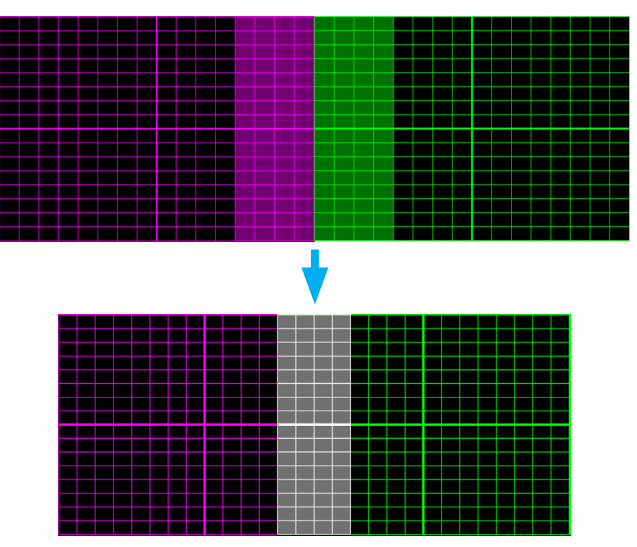

- (1) Выберите размер деформации 2x2 и совместите границу изображений проекторов с краем областей перекрытия.
- (2) Выберите размер деформации 3x3, 5x5 или 9x9 в соответствии с реальной ситуацией для настройки линий сетки.
- (3) Включите внутреннюю деформацию и отрегулируйте внутреннюю сетку.
- (4) Все линии сетки выровнены. Нажмите кнопку MENU для выхода из настройки шаблона сетки, чтобы завершить ручную настройку смешения.

### Шаг 7: Резкость деформации

Если линии сетки деформированы (кривые, а не прямые), линии сетки искажаются и становятся неровными.

Чтобы избежать явной неровности линий, можно отрегулировать резкость так, чтобы сделать края изображений более размытыми или резкими.

### Шаг 8: Reset

Восстановите настройки по умолчанию для деформации/смешения.

### Офисы Optoma

Для обслуживания или поддержки обращайтесь вближайший офис.

#### США

3178 Laurelview Ct. Fremont, CA 94538, USA www.optomausa.com

#### Канада

3178 Laurelview Ct. Fremont, CA 94538, USA www.optomausa.com

#### Латинская Америка

3178 Laurelview Ct. Fremont, CA 94538, USA www.optomausa.com

【 888-289-6786 510-897-8601 services@optoma.com

888-289-6786 🖻 510-897-8601 services@optoma.com

#### 888-289-6786 510-897-8601 services@optoma.com

#### Европа

42 Caxton Way, The Watford Business Park Watford, Hertfordshire, WD18 8QZ. UK 【 +44 (0) 1923 691 800

www.optoma.eu Сервисный центр. тел.: +44 (0)1923 691865

#### Бенелюкс

Randstad 22-123 1316 BW Almere Нидерланды www.optoma.nl

#### Франция

Bâtiment F 81-83 avenue Edouard Vaillant 🔄 +33 1 41 46 94 35 92100 Boulogne Billancourt, Франция

#### Испания

C/ José Hierro.36 Of. 1C 28522 Rivas VaciaMadrid. Испания

#### Германия

Wiesenstrasse 21 W D40549 Düsseldorf. Germany

🛅 +44 (0) 1923 691 888 service@tsc-europe.com

**(** +31 (0) 36 820 0252 🛅 +31 (0) 36 548 9052

#### Гонконг

Unit A, 27/F Dragon Centre, 79 Wing Hong Street, Cheung Sha Wan, Kowloon, Hong Kong

#### Китай

5F. No. 1205. Kaixuan Rd., Changning District Shanghai, 200052, China

+82+2+34430005

【 +47 32 98 89 90

🖻 +47 32 98 89 99

🖾 info@optoma.no

株式会社オーエス <u>com</u>

コンタクトセンター:0120-380-495 www.os-worldwide.com

#### Тайвань

12F., No. 213.Sec. 3. Beixin Rd., 🚺 +886-2-8911-8600 Xindian Dist., New Taipei City 231, 📑 +886-2-8911-6550 Тайвань services@optoma.com.tw (Китайская Республика) www.optoma.com.tw asia.optoma.com

**(** +852-2396-8968

🖻 +852-2370-1222 www.optoma.com.hk

+86-21-62947376 **F** +86-21-62947375 www.optoma.com.cn

Русский 69

savoptoma@optoma.fr

499 06 06 +34 91 670 08 32

【 +49 (0) 211 506 6670 +49 (0) 211 506 66799 info@optoma.de

### Norway PO.BOX 9515

Скандинавия

Lerpeveien 25

3040 Drammen

3038 Drammen Norway

#### Корея

WOOMI TECH.CO., LTD. 4F,Minu Bldg.33-14, Kangnam-Ku, 【 +82+2+34430004 seoul, 135-815, KOREA

### Япония

東京都足立区綾瀬3-25-18

🖾 info@os-worldwide.

### www.optoma.com